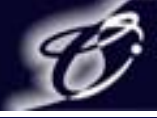

1

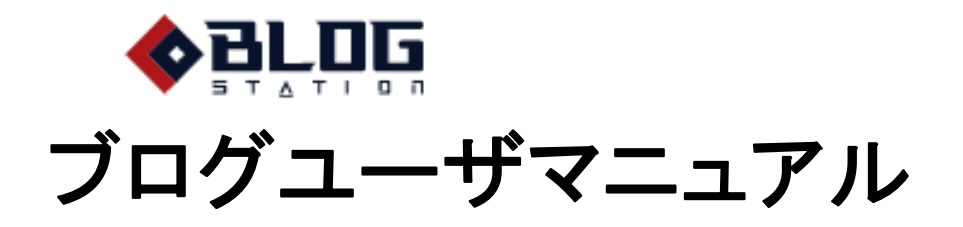

2008.02.21 サイバーステーション株式会社

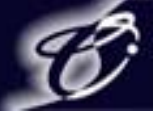

### 目次

1. BLOGSTATIONによるブログの開設 1-1. BLOGSTATION仮登録 1-2. ブログアカウント設定 1-3. ブログ基本設定 2. 投稿 2-1. 新規投稿 2-2. 詳細地図(GoogleMaps)の設置① 2-2. 詳細地図(GoogleMaps)の設置② 2-2. 詳細地図(GoogleMaps)の設置③ 2-3. ブログで動画を公開する 2-4. 投稿記事編集 2-5. 投稿記事削除 2-6. ファイル管理 2-6-1. ファイルの追加 2-6-2. ファイルの編集・削除 2-7. カテゴリーの設定 2-7-1. カテゴリーの管理 2-7-2. カテゴリーの追加 2-7-3. カテゴリーの編集・削除

3. Blog設定 3-1. ブログの設定 3-2. 動作の設定 3-3. プロフィール設定 3-4. デザイン設定 3-5. CSS編集 3-6. プラグインの設定 3-6-1. プラグインの追加 3-6-2. プラグインの詳細設定・削除 3-7. コメント管理 3-7-1. コメント編集 3-7-2. コメント削除・禁止 3-7-3. コメント承認 3-8. トラックバック管理 3-8-1. トラックバック編集 3-8-2. トラックバック削除・禁止 3-8-3. トラックバック承認 3-9. アクセス解析 3-10. 携帯設定 3-11. アカウント管理 3-11-1. アカウント管理概要 3-11-2.アカウント管理権限別ブログ機能利用範囲 3-11-3. アカウント追加 3-11-4. アカウント編集 3-11-5. アカウント削除 3-12. Blogの再構築

- 4. システム設定
  4-1. CGI設定
  4-2. パスワード変更
  4-3. リマインダーの設定
  5. ブログ設置先ドメイン管理者管理
  5-1. ドメイン管理者管理画面
  5-2. ユーザー覧
  5-3. ユーザ追加
  5-4. ユーザ編集・削除
  5-5. ドメイン編集
  5-6. テンプレート管理
  5-6-1. カテゴリ追加
  5-6-2. カテゴリ編集・削除
  5-6-3. デザイン追加
  5-6-4. デザイン編集
  - 5-6-5. デザイン削除

2

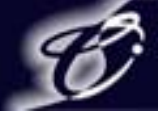

- 1. BLOGSTATIONによるブログの開設
  - 1-1. BLOGSTATION仮登録

ブログの登録を行う前に仮登録画面でメールアドレスを入力し仮登録を行ってください。 メールアドレスを送信すると本登録用URLが記載された仮登録完了のメールが送信されるので、 本登録用URLにアクセスして本登録に進んでください。 本登録用URLにアクセスすると利用規約が表示されるので利用規約に同意した上で次へ進んでください。 (※利用規約で【×同意しない】をクリックすると次のページに進めません。)

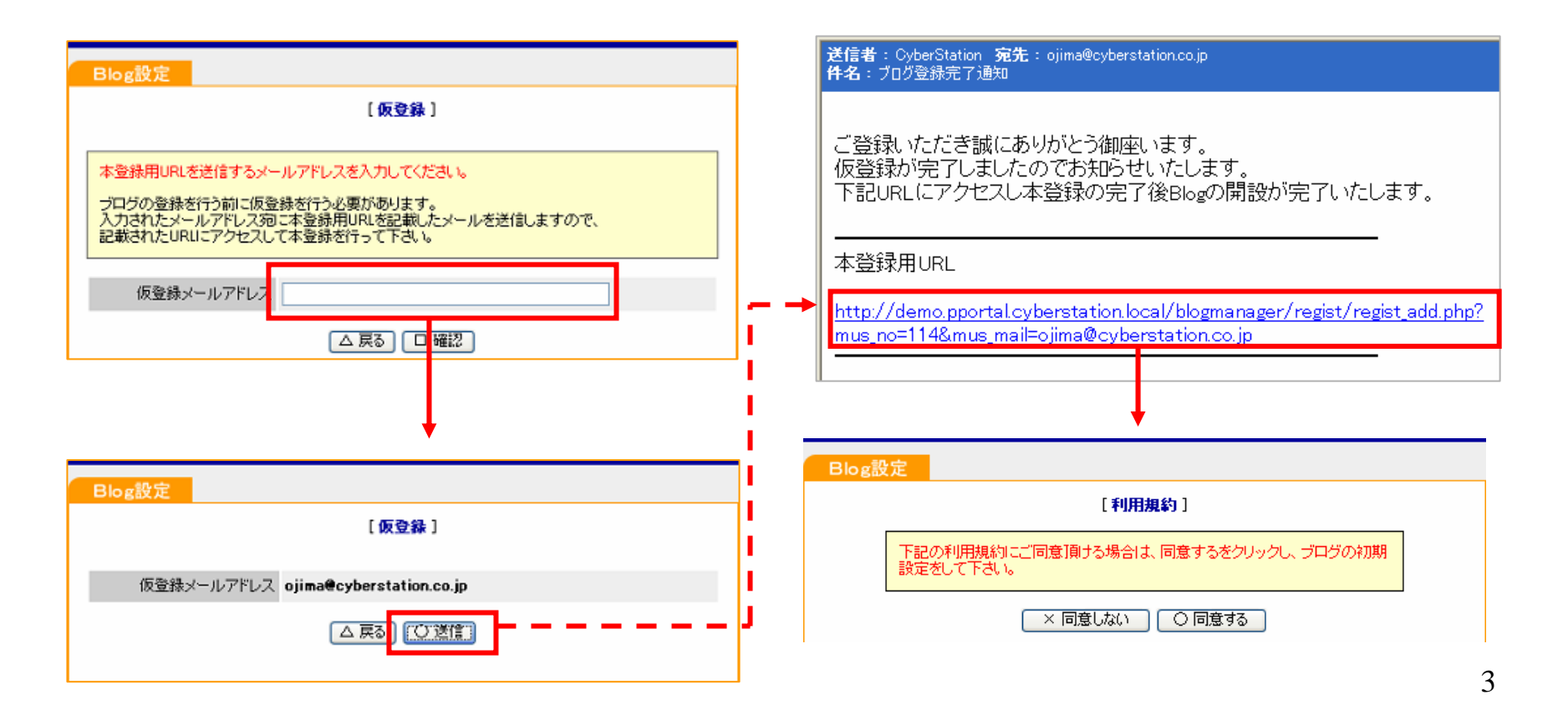

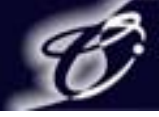

1. BLOGSTATIONによるブログの開設 1-2. ブログアカウントの設定

ブログアカウント設定ページが表示されるので、 すべての項目に入力し【口確認】をクリックして次のページに進んでください。 確認画面にて入力内容に変更がなければ次へ進んでください。

| Blog股定     |                | Blog設定        |                                                                         |
|------------|----------------|---------------|-------------------------------------------------------------------------|
|            | [ ブログアカウント設定 ] |               | [ プログアカウント設定 ]                                                          |
| mil dum-   |                | この内容でよろしければ次へ | 道んで下さい。                                                                 |
| LI24.203   |                |               |                                                                         |
| お名前 氏      |                | ログインID:       | cyberblog                                                               |
| お名前 名      |                | お名前 氏         | 宰葉                                                                      |
| お名前 氏(カナ)  |                | お名前 名         | 胞                                                                       |
| お名前 名(力ナ)  |                | お名前 氏(カナ)     | サイバ                                                                     |
| パスワード:     |                | お名前 名(カナ)     | 900                                                                     |
| パスワード(編認): |                | ファイル生成先:      | http://demo.pportal.cyberstation.local/power_portal/ <b>cyberblog</b> / |
| リマインダー質問:  | お住まいの住所は 🗸     | メールアドレス:      | ojima@cyberstation.co.jp                                                |
| 質問の答え:     |                | リマインダー質問:     | お住まいの住所は                                                                |
|            |                | 質問の答え:        | 金沢                                                                      |
|            |                |               |                                                                         |

※リマインダーとはパスワードを忘れてしまった場合に、 パスワードを登録メールアドレスにご案内するためのご本人確認の機能なので、 ご自身だけが知っている質問と回答を設定してください。

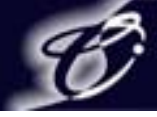

### 1. BLOGSTATIONによるブログの開設 1-3. ブログ基本設定

ここではブログのタイトルやカテゴリー等の基本的な情報を設定します。 必要事項を入力し【口確認】をクリックすると確認画面が表示されるので、 変更がなければ【〇転送】をクリックしてください。転送後に登録完了のメールが送信されます。

|                                                                                                    |   | Blog設定                                                                    |                                                                                                    |
|----------------------------------------------------------------------------------------------------|---|---------------------------------------------------------------------------|----------------------------------------------------------------------------------------------------|
| Blog設定                                                                                                    |   |                                                                           | [ブログ基本設定]                                                                                                    |
| [ブログ基本設定]                                                                                                    |   | 下記の内容で転送します<br>ようしければ転送をクリッ                                               | butFall                                                                                                    |
| フロクのタイトルやカテコリ等を設定してくたさい。<br>これらは後から管理画面で変更することができます。                                                                                                    |   | カテゴリー                                                                     | 農林水産業製造 - 航空宇宙                                                                                                    |
| カテゴリー     □ 農林水産業 □ 鉱業 □ 建築/土木 □ 製造 - 日用品       □ 製造 - 木材/パルブ □ 製造 - エネルギー/化学 □ 製造 - 金属/機械 □ 製造 - コンピュータ/家電       □ 製造 - 航空宇宙 □ 製造 - 自動車 □ 公共機関 □ 流通/卸売       □ 小売 □ 運輸 □ メディア/出版/娯楽 □ 電気通信       □ 金融 □ 保険 □ 不動産 □ サービス       □ 広告/宣伝 □ 教育 □ 医療 □ ソフトウェア/Web 開発       □ 芸術/芸能 □ 旅行/接客業 □ 政府/自治体 □ 軍事/防衛 |   | ニックネーム<br>タイトル<br>サブタイトル<br>ブログブロフィール                                     | cyber         test         cyberdemo         生年月日 1942(昭和17)年1月8日、午年、山羊座         出身地 神奈川県横須賀市         血液型 A型         身長 169cm         体重 60キロ |
| ニックネーム                                                                                                    |   | 送信者: CyberStation<br>件名: ブログ登録完了通知                                        | 記先 : ojima@cyberstation.co.jp<br>D                                                                                                    |
| ቃ/ት/                                                                                                    |   |                                                                           |                                                                                                    |
| サブタイトル                                                                                                    |   | ご登録いただき誠(<br>アカウント登録が完                                                    | こありがとう御座います。<br>「アしましたのでお知らせいたします。                                                                                                    |
| ブログプロフィール                                                                                                    |   | お客種か登録され。<br>お名前 氏:宰葉<br>お名前 名:太朗<br>お名前 名:太朗<br>お名前 名カナ:ダ・<br>お名前 名カナ:ダ・ | よしたご前寺城には ト記とだなります。<br>イバ<br>コウ                                                                                                    |
|                                                                                                    | μ |                                                                           | cyberolog                                                                                                    |

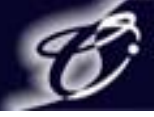

2. 投稿

2-1. 新規投稿①

タイトル/カテゴリー:投稿する記事のタイトルの入力、メイン、サブカテゴリーの選択をします。 改行の設定:改行した文章を改行しないで表示するか、改行して表示するかを選択します。

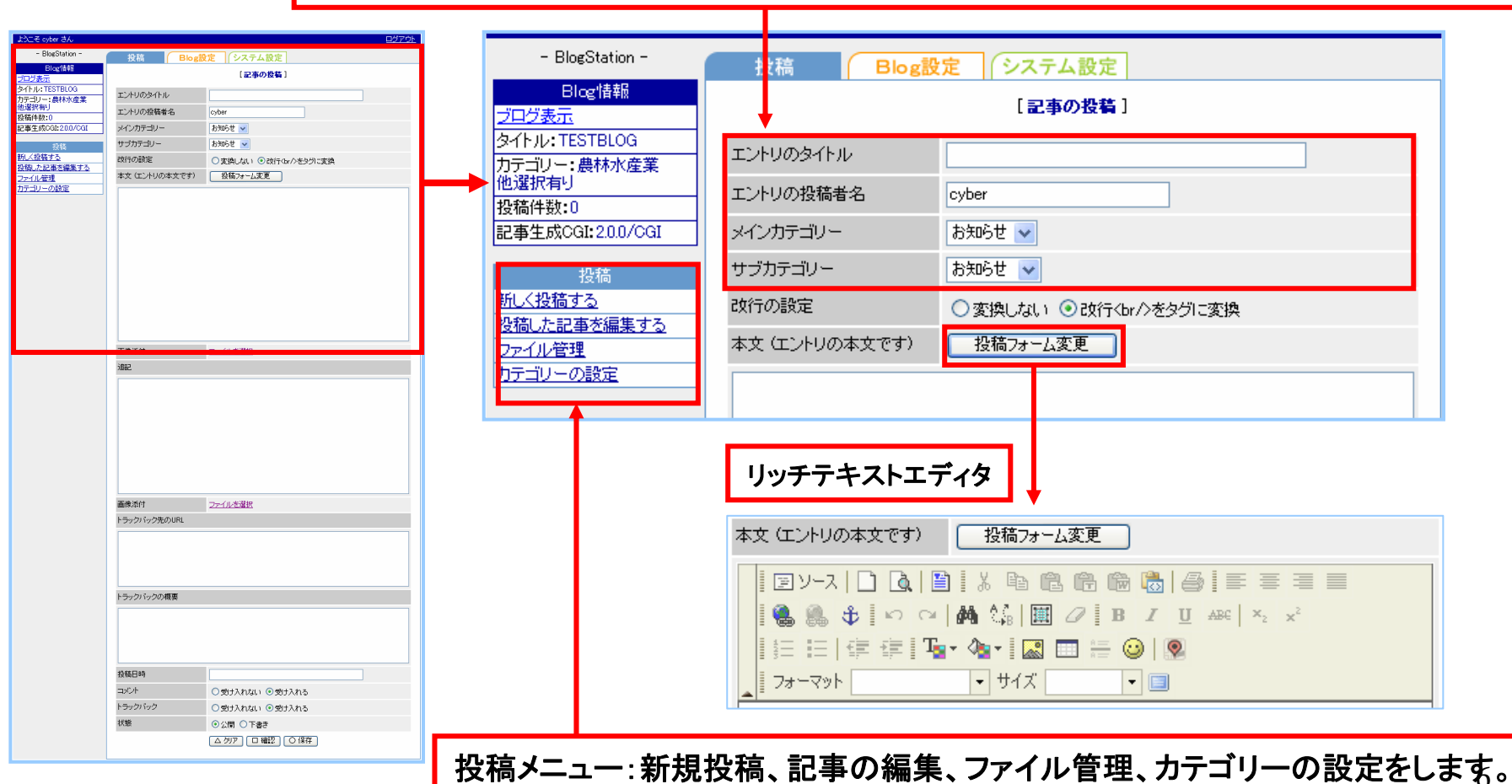

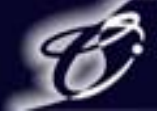

- 2. 投稿
  - 2-1. 新規投稿②

#### 投稿画面の【口確認】をクリックすると確認画面が表示されます。 投稿画面の【〇保存】または確認画面の【〇保存】をクリックすると記事が投稿されます。

|                               |                 |                  | _          |                                                                  | 「ファイル管理]                                                    |                                                          |                                                |
|-------------------------------|-----------------|------------------|------------|------------------------------------------------------------------|-------------------------------------------------------------|----------------------------------------------------------|------------------------------------------------|
| ようこそ cyber さん                 |                 | <u> 9770</u>     |            |                                                                  |                                                             |                                                          |                                                |
| - BlogStation -               | 投稿 Blog器        | 定システム設定          | _          | ▼bottom                                                          |                                                             | <ul> <li>+ ファイル追加</li> </ul>                             |                                                |
| Blogi音報<br><u>ブログ表示</u>       |                 | [記事の投稿]          |            |                                                                  | 7-/1.4                                                      | +#//=                                                    |                                                |
| タイトル:TESTBLOG<br>カテゴリー: 農林水産業 | エントリのタイトル       |                  |            | ×1 P/V ▼                                                         | 791 M-6                                                     | 1771 F                                                   |                                                |
| 他選択有り                         | エントリの投稿者名       | cyber            |            | Blog                                                             | 573448d09944d9d4.gif                                        | 編集 削除 投稿                                                 |                                                |
| 記事生成CGI:200/CGI               | メインカテゴリー        | お知らせ 🗸           |            | 更新日 06-06-12 15:30:50 ↓ 06-06                                    | 5-12 15:3050   3.7 KB                                       |                                                          |                                                |
| 投稿                            | サブカテゴリー         | お知らせ 💌           |            |                                                                  |                                                             |                                                          |                                                |
| <u>新しく投稿する</u><br>投稿した記事を編集する | 政行の設定           | ○変換しない           |            | cyber                                                            | 133448dU8DU9ae28.jpg                                        |                                                          |                                                |
| ファイル管理<br>カテゴリーの時定            | 本文(エントリの本文です)   | 投稿フォーム変更         |            | 更新日 06-06-15 11:48:10   06-06                                    | 5-12 15:28:31   5 KB                                        |                                                          |                                                |
| 222-H2 974774                 |                 |                  |            | de                                                               | 113448d0bc35e5f3.jpg                                        | 編集 削除 投稿                                                 |                                                |
|                               |                 |                  |            | <b>南新田 05-05-15 11:48:10   05-05</b>                             | 5-12 15:50:52 27 0 KB                                       |                                                          |                                                |
|                               |                 |                  |            |                                                                  | 1210.0000 [27.516                                           |                                                          |                                                |
|                               |                 |                  |            |                                                                  |                                                             |                                                          |                                                |
|                               |                 |                  |            |                                                                  | 投稿画像の相                                                      | 黄幅: 160 位置: 左回り込み ⊻                                      |                                                |
|                               |                 |                  |            |                                                                  |                                                             |                                                          |                                                |
|                               |                 |                  |            |                                                                  | ○変更を保存                                                      |                                                          |                                                |
|                               |                 |                  |            |                                                                  |                                                             |                                                          |                                                |
|                               | 3882            |                  | ▲ 画像<br>追記 | <sup>象</sup> 添付:【ファイルを<br>画像を添付<br>閉じてくだ<br>2:投稿済みの記事<br>追加された記事 | 「選択】をクリックすう<br>すする場合はファイ」<br>さい。<br>事に追加で投稿する<br>事はブログの「続きる | るとファイル管理の<br>ル管理の【投稿】を<br>る場合ここから追記し<br>を見る」から見る         | ページが表示されます。<br>クリックしてページを<br>します。<br>ることができます。 |
|                               | トラックバック先のURL    |                  | 1          |                                                                  |                                                             |                                                          |                                                |
|                               |                 |                  |            |                                                                  |                                                             |                                                          |                                                |
|                               |                 |                  |            |                                                                  |                                                             |                                                          |                                                |
|                               |                 |                  |            |                                                                  |                                                             |                                                          |                                                |
|                               | トニックパックの探索      |                  | トラ         | ックバック先のURI                                                       | L:トラックバックをið                                                | もりたいブログのトラ                                               | ックバック先URL                                      |
|                               | 1-292719207Mage |                  |            |                                                                  |                                                             | = $ +$ $+$ $ +$ $ +$ $+$ $+$ $+$ $+$ $+$ $+$ $+$ $+$ $+$ |                                                |
|                               |                 |                  |            | シンハックの恢安に                                                        | トフックハック元にす                                                  | 夜示されるトフックハ                                               | ックの恢安                                          |
|                               |                 |                  | コメ         | ント/トラックバック                                                       | クこの記事に対す                                                    | るコメント・トラックバ                                              | ぶっクの受け入れ可否                                     |
|                               |                 |                  |            |                                                                  |                                                             |                                                          |                                                |
|                               | 投稿日時            |                  | 状態         | ※: 投稿記争を公開                                                       | 月9るか、ト書ざ次!                                                  | 影にするかの選択                                                 |                                                |
|                               | コメント            | ○受け入れない ◎受け入れる   |            |                                                                  |                                                             |                                                          |                                                |
|                               | 1788            | ○ 安け入れない ● 受け入れる |            |                                                                  |                                                             |                                                          | _                                              |
|                               | 1000            |                  | -          |                                                                  |                                                             |                                                          | 7                                              |
|                               |                 |                  |            |                                                                  |                                                             |                                                          |                                                |

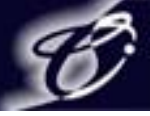

### 2. 投稿

2-2. 詳細地図(GoogleMaps)の設置①

投稿画面のリッチテキストエディタの 🕺 をクリックすると、詳細地図(GoogleMaps)の登録画面が表示されます。 【OK】をクリックすると地図を表示する記述が挿入されます。

※登録されるマップの座標はマップの中央になります。

 ${G_MAP_a} \ge {/G_MAP_a}$ は詳細地図リンクを表示する必要な記述のため変更できません。

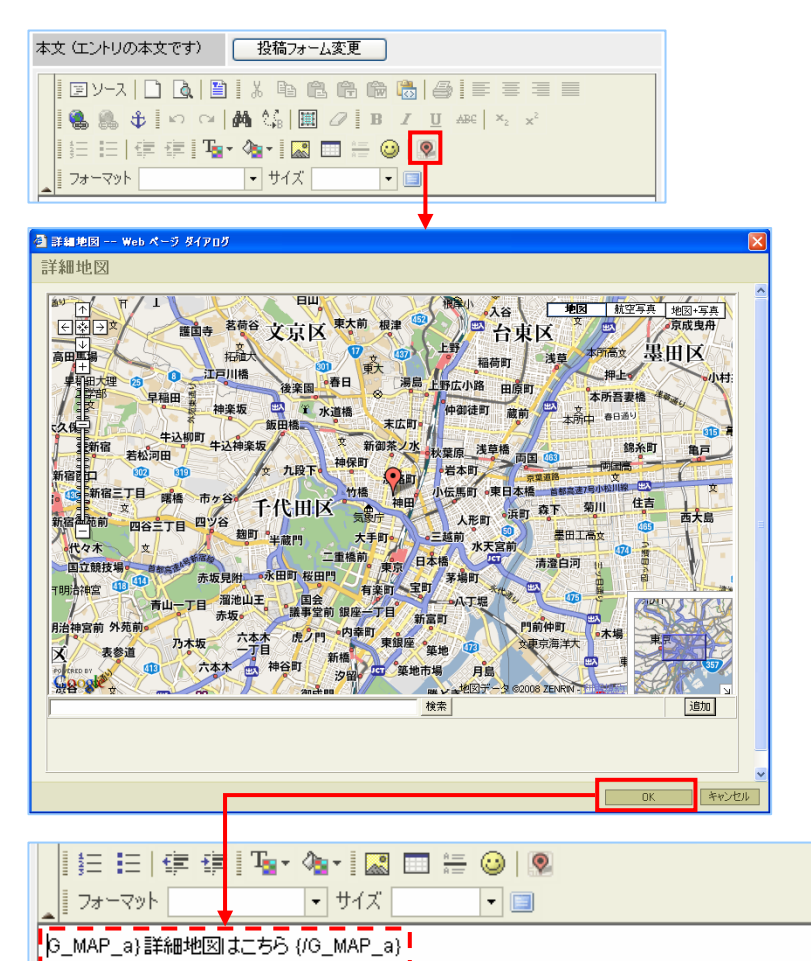

公開ブログ

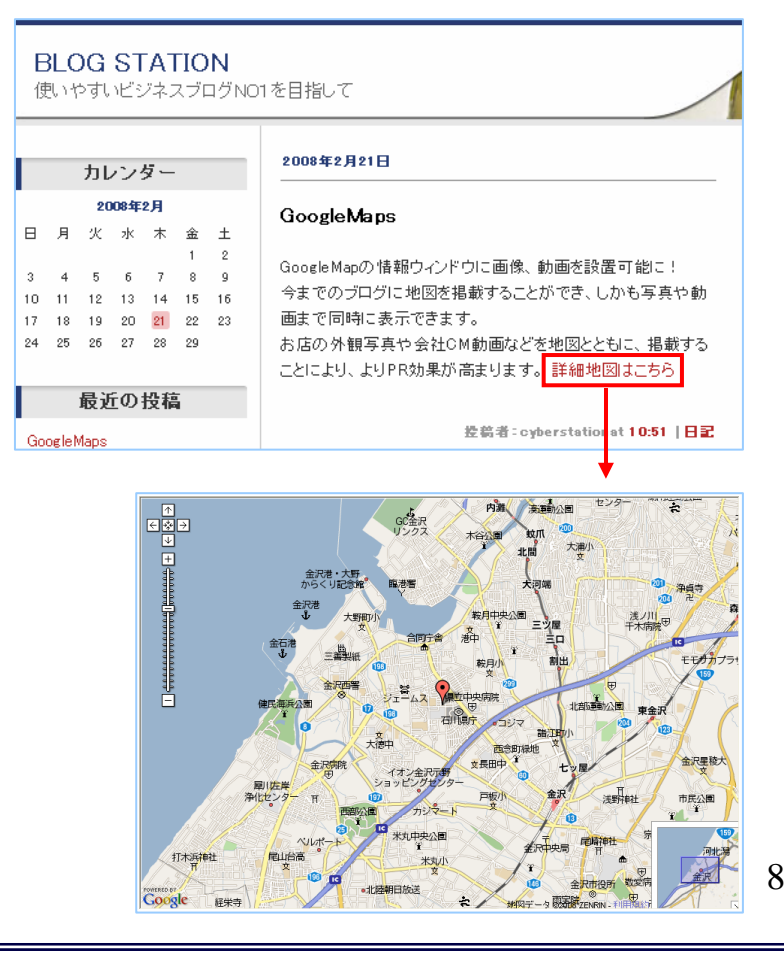

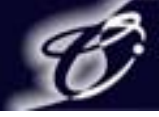

### 2. 投稿

2-2. 詳細地図(GoogleMaps)の設置②

詳細地図で地名や住所を検索すると検索箇所に移動します。 検索箇所が該当しなかった場合は移動しません。 検索箇所が複数該当した場合は検索結果の一番目に移動します。 ※検索後にマップを移動した場合、検索箇所とマップの中心にピンが立ちますが 登録後の座標とピンはマップの中心になります。

| 🗿 詳細地図 Web ページ ダイアログ 🛛 🔀                                                                                                    |
|----------------------------------------------------------------------------------------------------|
| 詳細地図                                                                                                    |
| Image: Side C is is the state       Image: Side C is is the state       Image: Side C is is the state |
| OK キャンセル                                                                                                    |

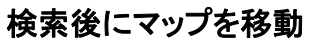

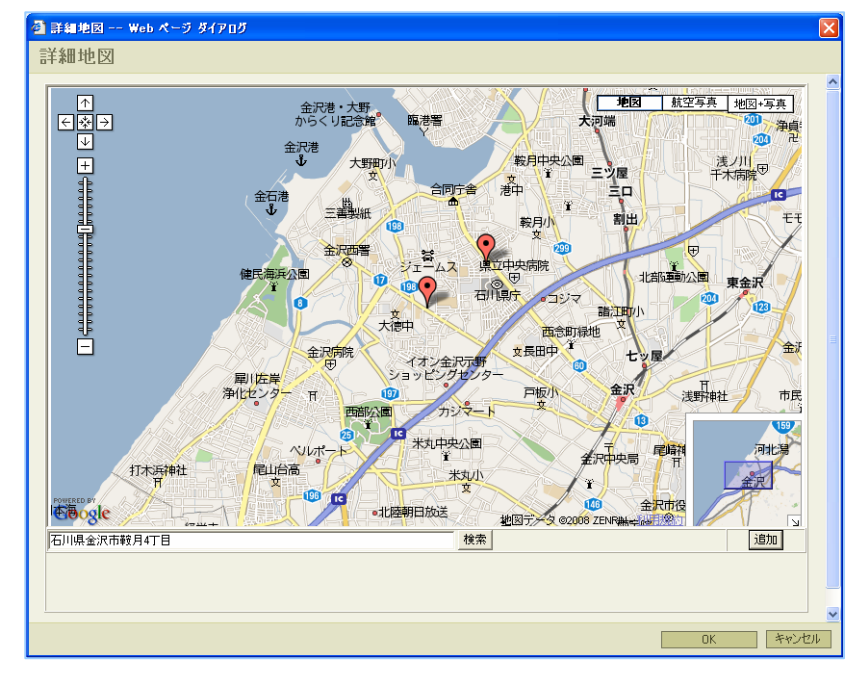

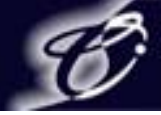

### 2. 投稿

2-2. 詳細地図(GoogleMaps)の設置③

詳細地図の【追加】をクリックするとマップ上に追加する情報ウインドウが表示されます。 情報ウインドウにはテキスト情報や画像、動画の登録が可能です。 【追加】ボタンをクリックするごとに情報ウインドウが追加されます。 ※複数の情報を登録した場合、内容によっては情報ウインドウの形が崩れることがあります。 画面の読み込みが完了していない段階で操作を続けると、「~はNULLまたはオブジェクトではありません」 と警告が表示され、正しく動作しなくなる可能性があります。

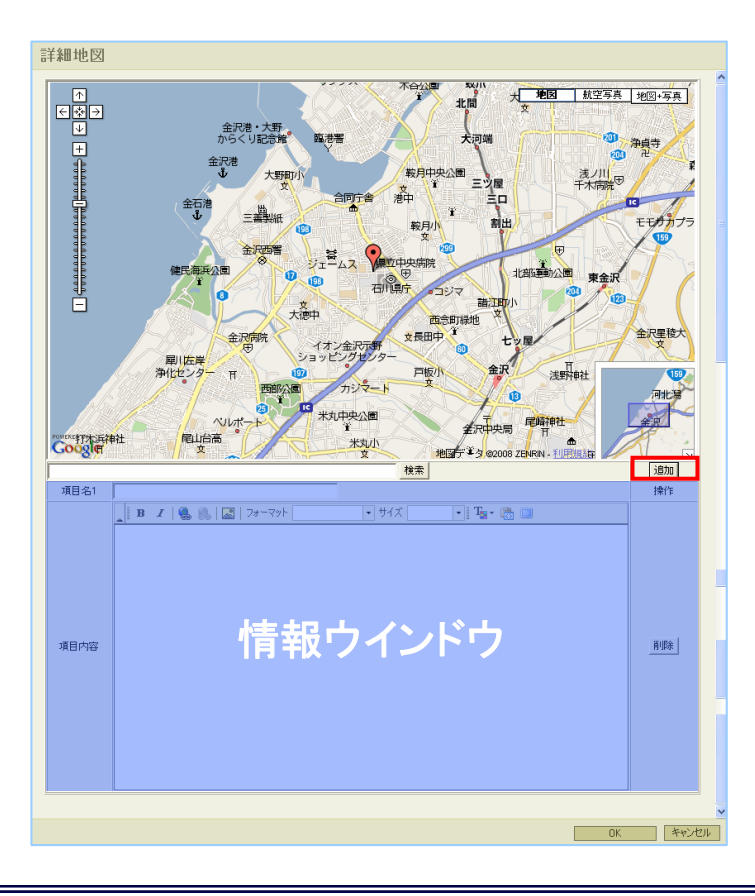

公開ブログ

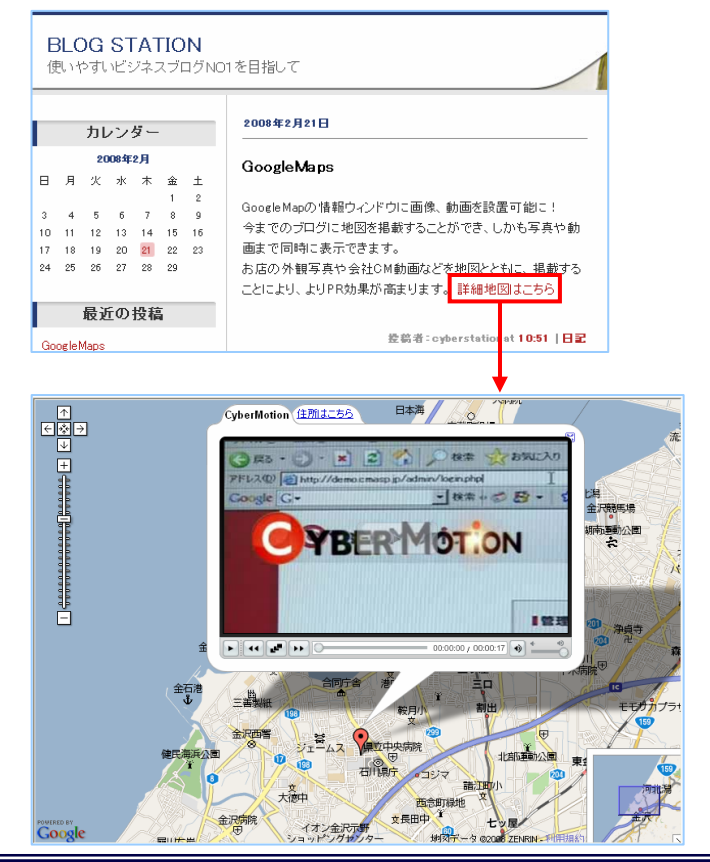

10

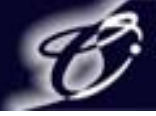

### 2. 投稿

2-3. ブログで動画を公開する

\_\_\_ ا

CyberMotio

CyberMotionASPから生成される動画の再生タグを貼り付けることによってブログで映像を公開することができます。 CyberMotionASPから生成される再生タグをコピーし、ブログの投稿画面の[ソース]又は[HTMLタグ貼り付け]を クリックして動画の再生タグを貼り付けて投稿するとブログに公開されます。

#### CyberMotionASP映像詳細画面

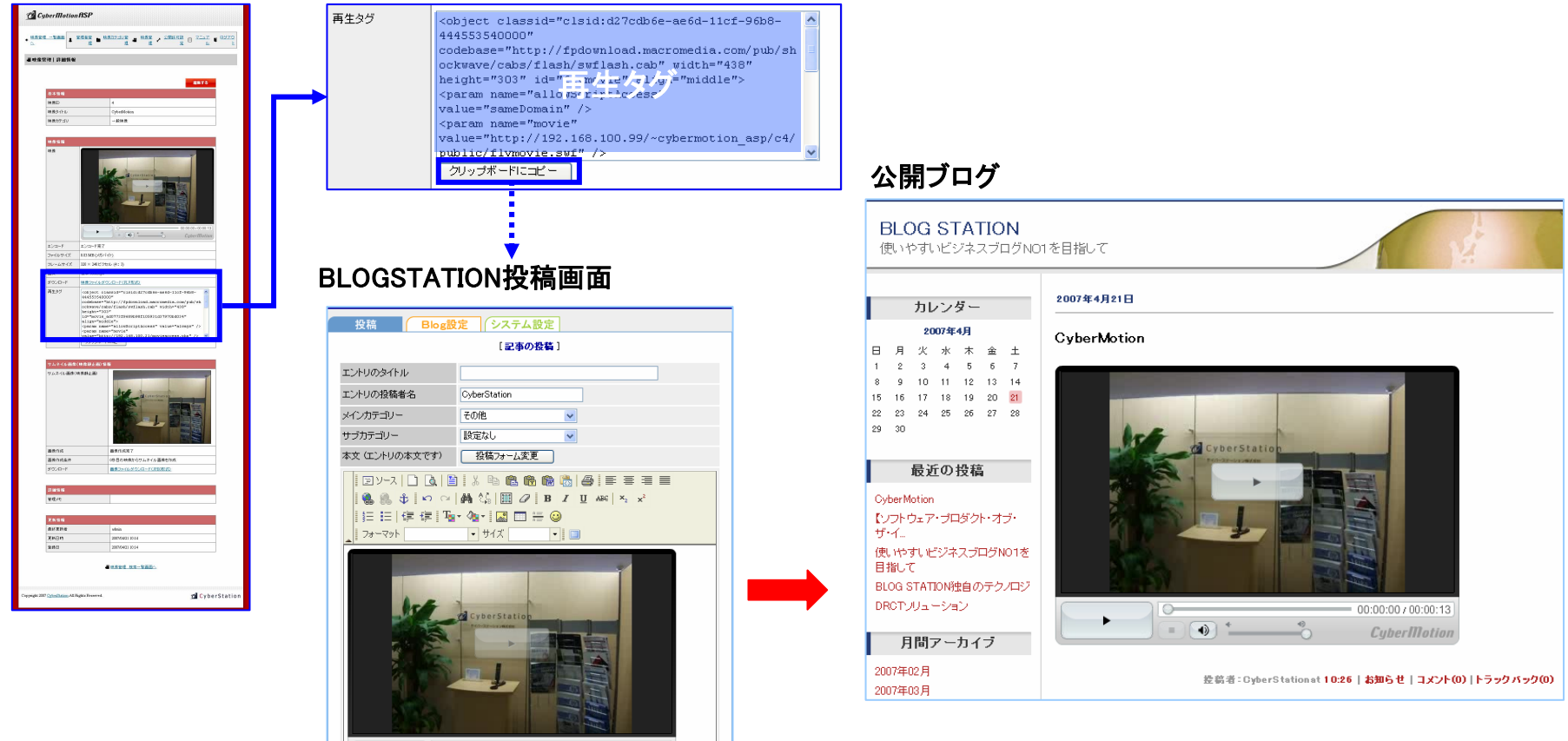

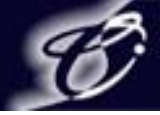

2. 投稿

2-4. 投稿記事編集

#### 投稿メニューの【投稿した記事を編集する】をクリックすると投稿記事の一覧が表示されます。 操作メニューの【編集】をクリックすると記事が入力された状態で表示されます。 記事の編集後【〇保存】をクリックして記事が編集された状態で投稿されます。

| ようこそ cyber さん                  |             |             |                     |      | <u>ログアウト</u> |  |  |
|--------------------------------|-------------|-------------|---------------------|------|--------------|--|--|
| – BlogStation –                | 投稿          | Blog設定 シス   | テム設定                |      |              |  |  |
| Blog'情報<br><u>ブログ表示</u>        | 320 1199    | [投稿記事の編集]   |                     |      |              |  |  |
| タイトル: TESTBLOG<br>カテゴリー: 農林水産業 |             |             | 全投稿者 💟 お知           | ಣಕ 🔽 | 公開 🔽 表示      |  |  |
| 他選択有り                          | <u>全て選択</u> | タイトル        | 投稿日時                | 状態   | 操作           |  |  |
| 投稿件数:4<br>記事生成CGI:2.0.0/CGI    |             | Blogタイトル    | 2007-03-23 17:50:11 | 公開   | 編集 削隊        |  |  |
| 投稿                             |             | ブログステーション   | 2007-03-23 17:44:03 | 公開   | 編集 削除        |  |  |
| <u>新しく投稿する</u>                 |             | blog test   | 2007-03-23 17:43:31 | 公開   | 編集 削除        |  |  |
| <u>投稿した記事を編集する</u><br>ファイル管理   |             | ブログステーション!! | 2007-03-23 17:42:42 | 公開   | 編集 削除        |  |  |
| カテゴリーの設定                       |             | - 選択記事      | 藤削除 🛛 🛆 クリア         |      |              |  |  |
|                                |             |             | 1/1                 |      | 操作メニュー       |  |  |
|                                |             |             |                     |      |              |  |  |
|                                |             |             |                     |      |              |  |  |
|                                |             |             |                     |      |              |  |  |
|                                |             |             |                     |      |              |  |  |
|                                |             |             |                     |      |              |  |  |
|                                |             |             |                     |      |              |  |  |
|                                |             |             |                     |      |              |  |  |
|                                |             |             |                     |      |              |  |  |
|                                |             |             |                     |      |              |  |  |
|                                |             |             |                     |      |              |  |  |

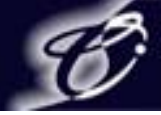

2. 投稿

2-5. 投稿記事削除

操作メニューの【削除】をクリックすると記事削除の確認画面が表示されます。 確認画面で【〇削除】をクリックすると記事が削除されます。

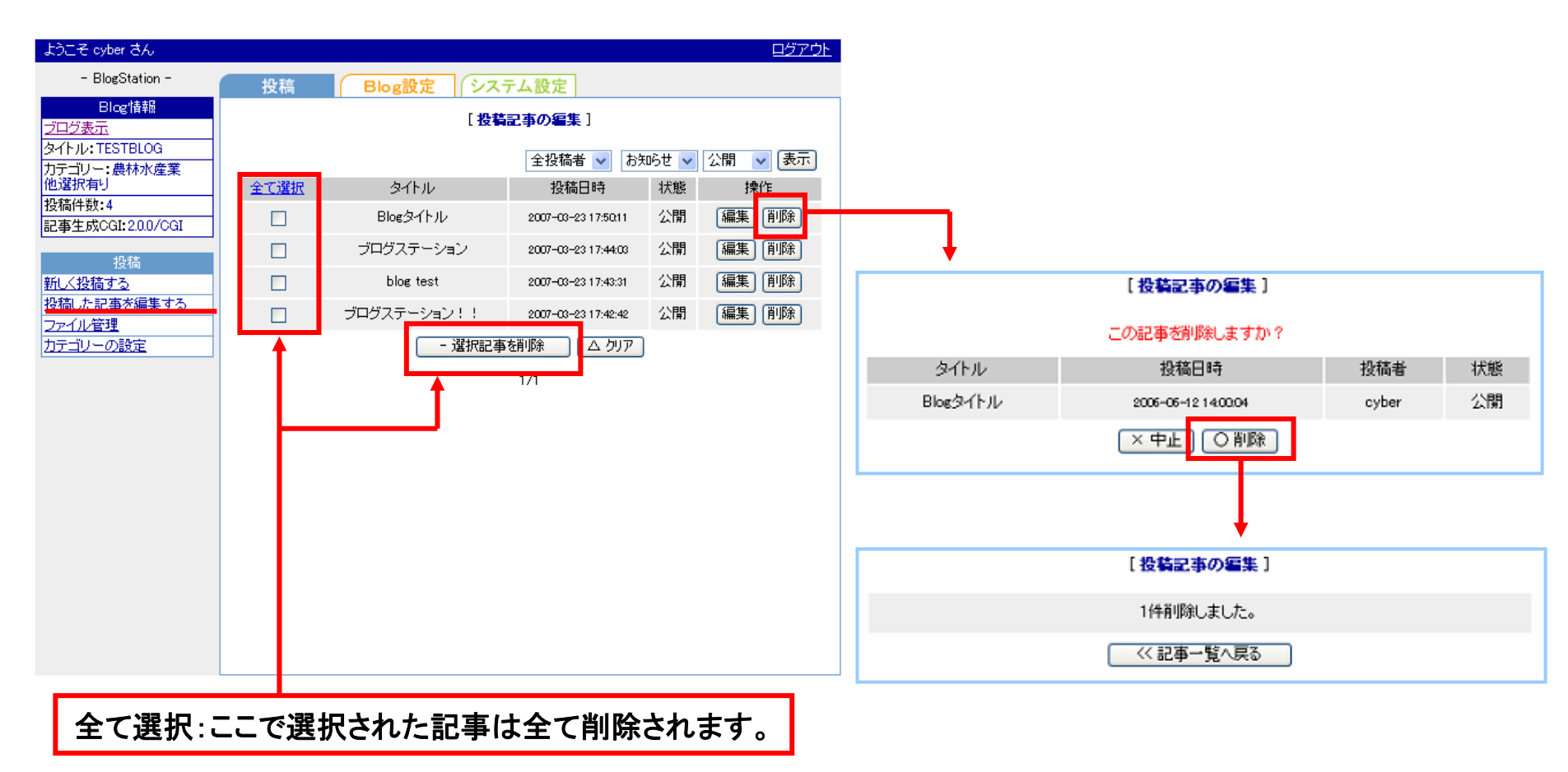

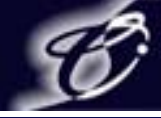

### 2. 投稿

2-6. ファイル管理

投稿メニューの【ファイル管理】をクリックするとファイルの一覧が表示されます。 ここではブログにアップしたい画像やエクセルなどのデータを管理します。 ※表示される画像は[JPEG][GIF][PNG]となり、その他のデータはすべてリンク形式で表示されます。

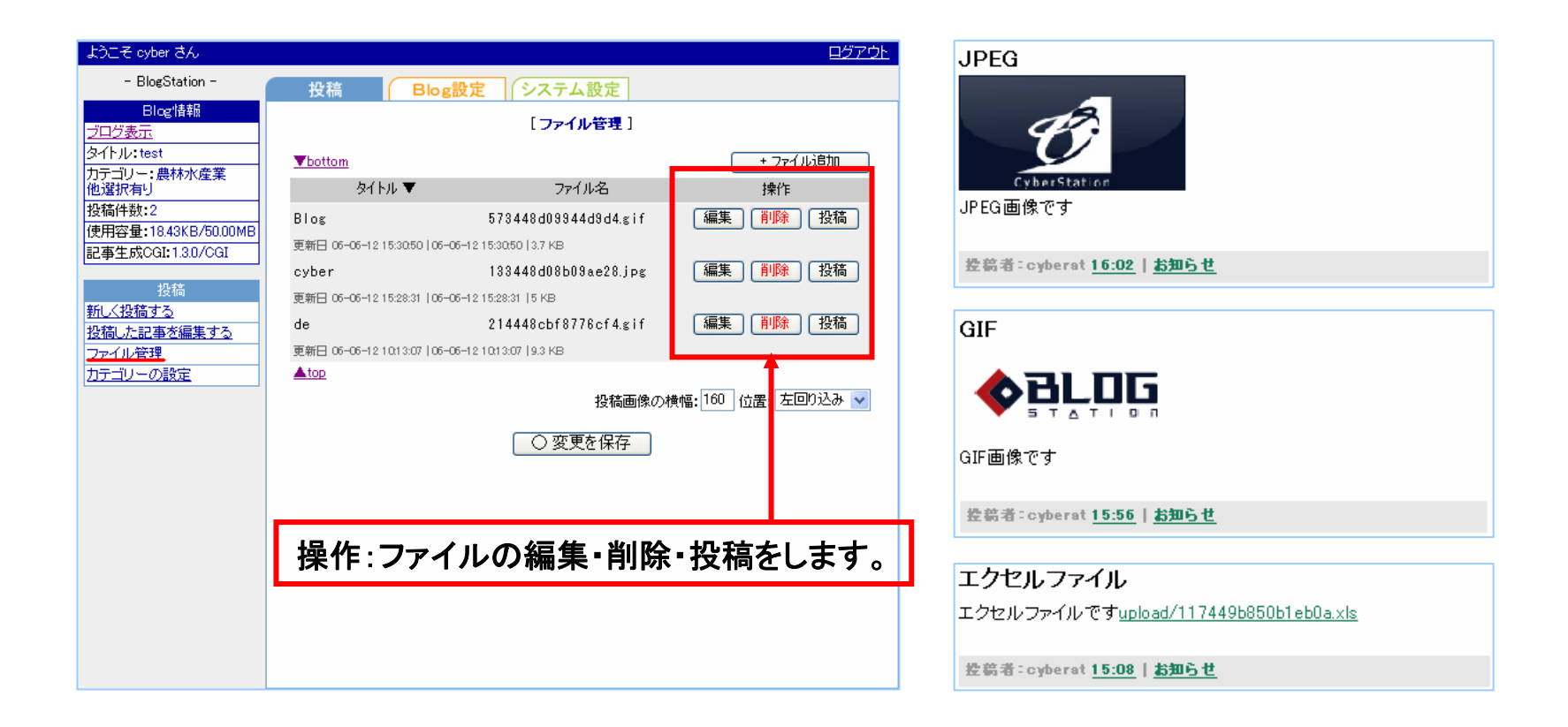

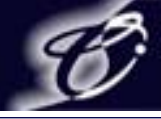

- 2. 投稿
  - 2-6. ファイル管理

2-6-1. ファイルの追加

ファイル管理のページで【+ファイル追加】をクリックするとファイル管理のページが下図のように表示されます。 【参照】をクリックし追加したいファイルを選択します。

ファイル選択後タイトル、ファイル名を入力し【口確認】をクリックし、【〇変更を保存】をクリックするとファイルが 追加されます。※ファイル名を入力する場合は既存ファイル名と同じ名前での登録はできません。

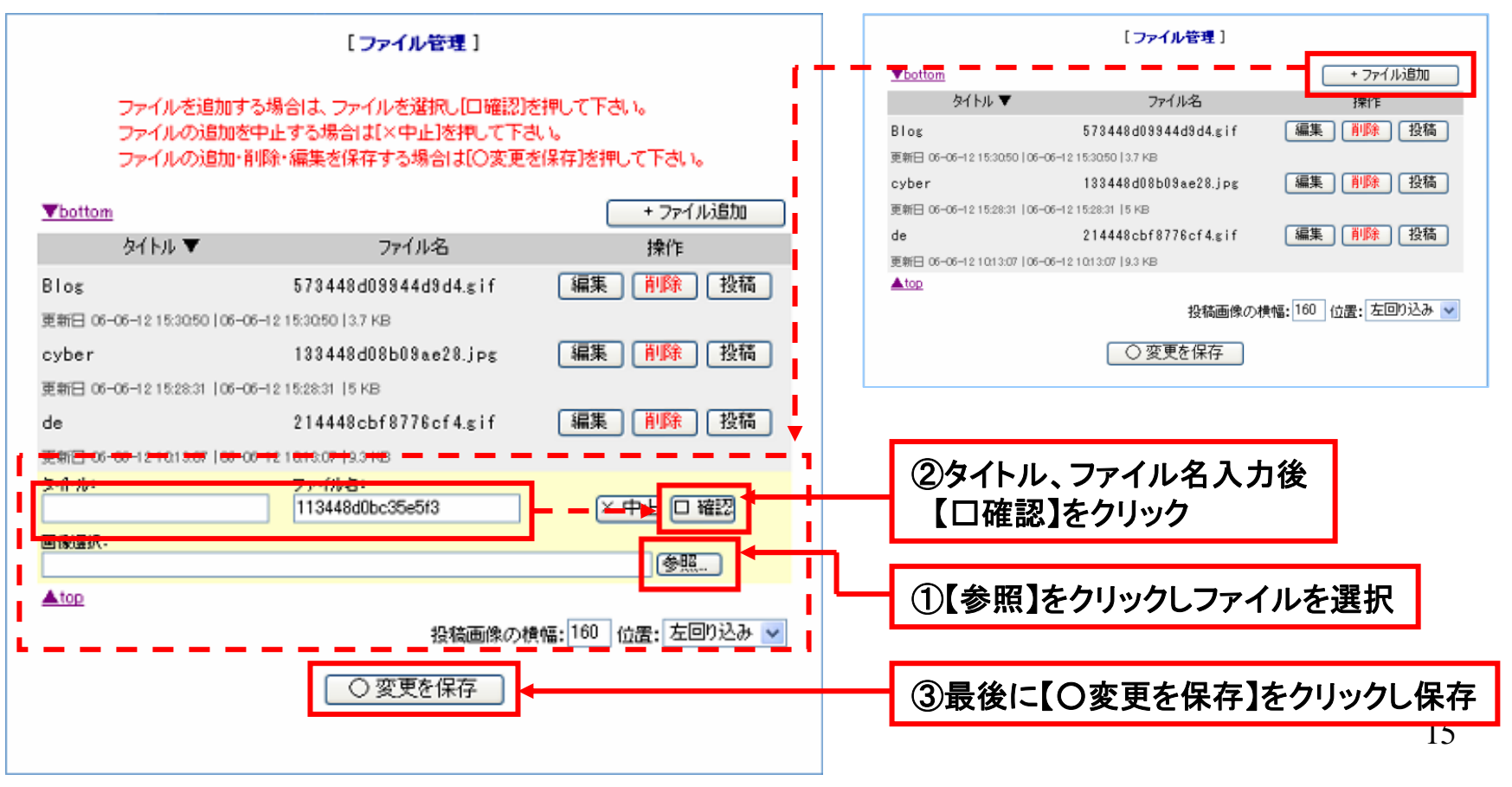

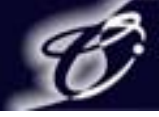

16

- 2. 投稿
  - 2-6. ファイル管理

2-6-2. ファイルの編集・削除

①ファイルの編集:操作メニューの【編集】をクリックするとファイル管理のページが下図のように表示されます。
 タイトル、ファイル名の編集後【〇変更を保存】をクリックするとファイルが編集されます。
 ②ファイルの削除:操作メニューの【削除】をクリックすると削除確認画面が表示され、

【〇変更を保存】をクリックするとファイルが削除されます。

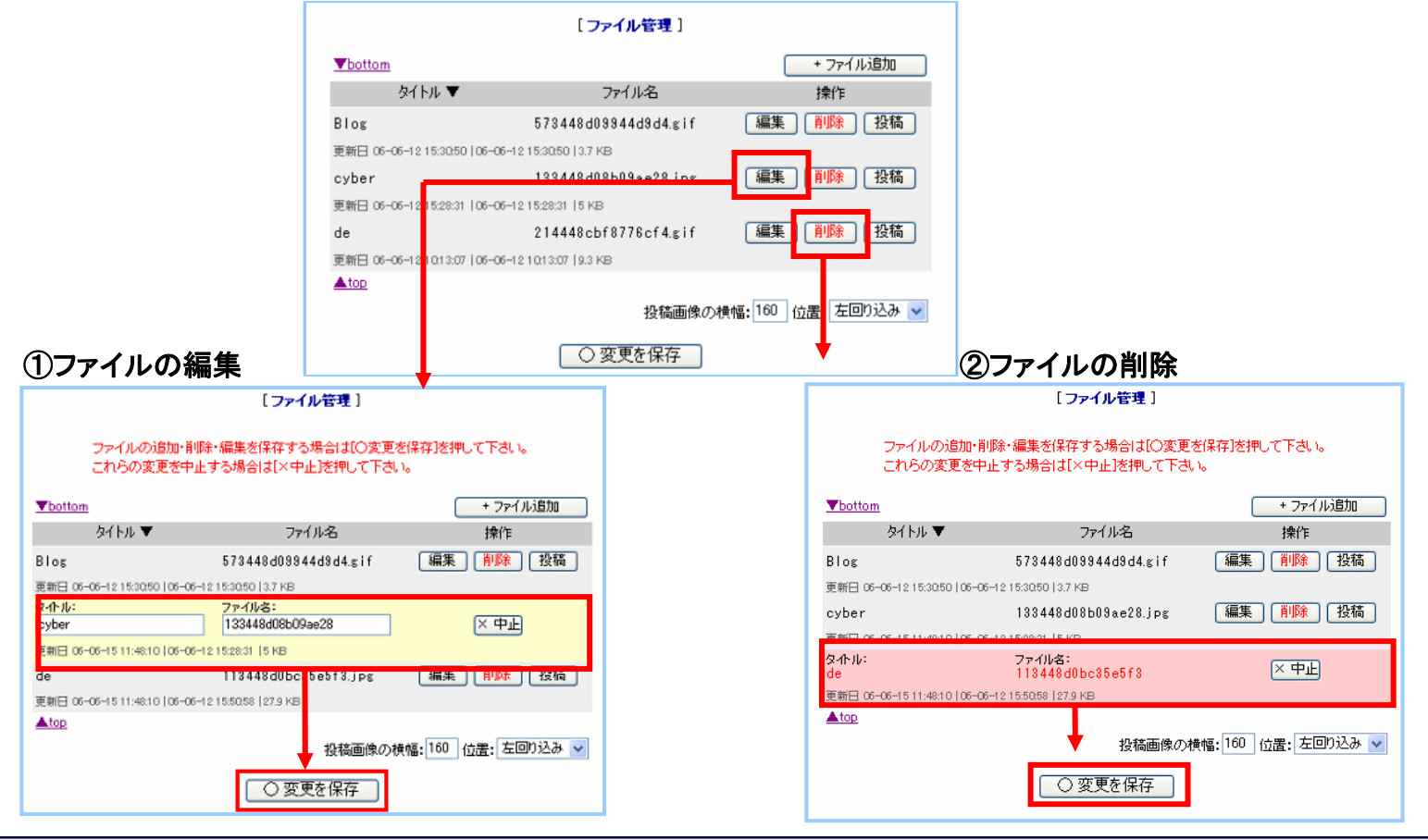

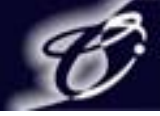

- 2. 投稿
  - 2-7. カテゴリーの設定 2-7-1. カテゴリーの管理

#### 投稿メニューの【カテゴリーの設定】をクリックするとカテゴリーの一覧が表示されます。 ここでは投稿する記事を分類するためのカテゴリーを管理します。

| - BlogStation -                         |    | 投   | 稿     | Blog設定 システム                                                | ム設定   |       |                                        |                      |        |        |
|-----------------------------------------|----|-----|-------|------------------------------------------------------------|-------|-------|----------------------------------------|----------------------|--------|--------|
| Blog情報<br><u>ブログ表示</u>                  |    |     |       | [ カテゴ                                                      | リの管理] |       |                                        |                      |        |        |
| タイトル: TESTBLOG<br>カテゴリー: 農林水産業<br>他選択有り |    | 削除  | 初期選択  | カテゴリ名                                                      |       | 順位    | +力テゴ<br>変更 携                           | リの追加<br>操作<br>    削除 |        |        |
| 投稿件数:4<br>記事生成CGI:2.0.0/CGI             |    |     | 000   | □ blog更新情報<br>□ IR                                         |       |       | <ul> <li>▼ 編集</li> <li>▼ 編集</li> </ul> | 削除                   |        |        |
| 授稿<br>新しく投稿する<br>投稿した記事を編集する            | 2  |     | 0     | <ul> <li>□ 日記</li> <li>□ その他</li> <li>○ 初期設定を変更</li> </ul> | - 選択+ |       | <ul> <li>▼ 編集</li> <li>編集</li> </ul>   | 削除<br>削除             |        |        |
| <u>ファイル管理</u><br>カテゴリーの設定               |    |     | L L   |                                                            |       |       | - [                                    |                      |        |        |
|                                         |    |     |       |                                                            |       |       | 操作:力                                   | テゴリー                 | の編集・削除 | 余をします。 |
|                                         |    |     |       |                                                            |       |       |                                        |                      |        |        |
|                                         |    |     |       |                                                            | 並び    | 順:カテ: | ゴリー表                                   | 示順を設                 | 定します。  |        |
|                                         | 全で | て選択 | :ここで選 | 択された全てのカ                                                   | テゴリーる | を削除し  | ます。                                    |                      |        | 17     |

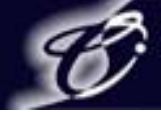

- 2. 投稿
  - 2-7. カテゴリーの設定
  - 2-7-2. カテゴリーの追加

カテゴリー管理のページで【+新規カテゴリーの追加】をクリックするとカテゴリー管理のページが右図のよう に表示されます。

カテゴリー名を入力後【口確認】をクリックすると確認画面が表示され、【〇保存】をクリックするとカテゴリーが 追加されます。

上位カテゴリを選択すると上位カテゴリに属するカテゴリとして追加され、

「設定しない」を選択すると上位カテゴリとして追加されます。

| 投稿        |      | Blog設定 システム                     | 設定                    |           |        | [カテゴリの管理]      |
|-----------|------|---------------------------------|-----------------------|-----------|--------|----------------|
|           |      | [ カテゴリ                          | の管理]                  |           | 上位カテゴリ | 設定しない 🗸        |
|           |      |                                 | +カテゴリの                | Diéta 🕂   | カテゴリー名 | category       |
| <u>削除</u> | 初期選択 | カテゴリ名                           | 順位変 <mark>更 操作</mark> | F<br>THRA |        | × 中止 Δ 切ア □ 確認 |
|           | õ    | □ <u>の天山つ</u> [2]<br>□ blog更新情報 |                       | 削除        |        |                |
|           | 0    | IR IR                           |                       | 削除        |        | L L            |
|           | 0    | □ 日記<br>□ <i>そ</i> の他           |                       | 削除        |        | [カテゴリの管理]      |
|           | ΄ (  | ○ 初期設定を変更                       | - 選択カテゴリを削除           | 11.11-0-  |        | このカテゴリを追加しますか? |
|           |      |                                 |                       |           | 上位カテゴリ | 設定しない          |
|           |      |                                 |                       |           | カテゴリ名  | category       |
|           |      |                                 |                       |           |        |                |

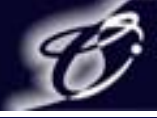

- 2. 投稿
  - 2-7. カテゴリーの設定 2-7-3. カテゴリーの編集・削除

①カテゴリーの編集:操作メニューの【編集】をクリックするとカテゴリー管理のページが左図のように表示されます。 カテゴリー名編集後【〇保存】をクリックするとカテゴリー名が編集されます。

②カテゴリーの削除:操作メニューの【削除】をクリックすると削除確認画面が表示され、【〇削除】をクリックすると カテゴリーが削除されます。

|                 | 投稿                                  | Blog設定 システ.                                                   | ム設定                                     |                                                                                                    |           |    |
|-----------------|-------------------------------------|---------------------------------------------------------------|-----------------------------------------|----------------------------------------------------------------------------------------------------|-----------|----|
|                 |                                     | [ カテゴ                                                         | リの管理]                                   |                                                                                                    |           |    |
| ①カテゴリーの編集       | <u>削除</u> 初期選択<br>□ ○<br>□ ○<br>□ ○ | カテゴリ名<br>・ <u>お知らせ</u><br>・ IR<br>・ 日記<br>・ その他<br>・ category | 順位変更<br>▲ ▼<br>▲ ▼<br>▲ ▼<br>▲ ▼<br>▲ ▼ | <ul> <li>+カテゴリの追加</li> <li>操作</li> <li>編集 削除</li> <li>編集 削除</li> <li>編集 削除</li> <li>編集 削除</li> <li>編集 削除</li> <li>編集 削除</li> </ul> |           |    |
| [               | (リの管理]                              | ○ 初期設定を変更                                                     | - 選択カテゴリを削除                             |                                                                                                    |           |    |
| カテゴリID 921      | •                                   |                                                               |                                         |                                                                                                    |           |    |
| 上位カテゴリ 設定しない 🗸  |                                     |                                                               | ⊚+=∹ப க                                 | <b>- 米山 13</b> 人                                                                                                    |           |    |
| カテゴリー名 category |                                     |                                                               | (2)カナユリー0.                              | 7削际 ▼                                                                                                    |           |    |
| (×中止) (△        | 、クリア 口 確認                           |                                                               |                                         | l カテ                                                                                                    | ゴリの管理」    |    |
| [カテコ            | 1)の管理]                              |                                                               | i                                       | このカテゴル                                                                                                    | リを削除しますか? |    |
| この変重を           | ・ (現在) ますか?                         |                                                               | カテゴリID                                  | 917                                                                                                    |           |    |
|                 |                                     |                                                               | 削除力テゴリー名                                | その他                                                                                                    |           |    |
| シュージョン 921      |                                     |                                                               |                                         | (×中」                                                                                                    | L 〇削除     |    |
| カテゴリー名 カテゴリー    |                                     |                                                               |                                         |                                                                                                    |           | 10 |
| △修正             | ○保存                                 |                                                               |                                         |                                                                                                    |           | 19 |

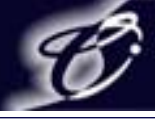

## 3. Blog設定 3-1. ブログの設定

| ようこそ cyber さん                                                                                                    |                                              |                                                                                                    | <u>ログアウト</u>                                                                                                    |      |                                                                                              |
|----------------------------------------------------------------------------------------------------|----------------------------------------------|----------------------------------------------------------------------------------------------------|----------------------------------------------------------------------------------------------------|------|----------------------------------------------------------------------------------------------|
| - BlogStation -                                                                                                    | 投稿 Blog                                      | 設定 システム設定                                                                                                    |                                                                                                    |      |                                                                                              |
| Blog情報<br>ブログ表示                                                                                                    |                                              | [ ブログの設定 ]                                                                                                    |                                                                                                    |      |                                                                                              |
| タイトル:TESTBLOG<br>カテゴリー:農林水産業                                                                                                    | ブログ状態                                        | ○非公開 ④公開                                                                                                    |                                                                                                    |      | フログ状態の設定                                                                                     |
| 他選択有り                                                                                                    | ログインID                                       | *7                                                                                                    | プログ非公開時                                                                                                    | ┥─── | フログを非公開にする場合は                                                                                |
| 記事生成CGI:2.0.0/CGI                                                                                                    | ログインパスワード                                    | *7                                                                                                    | ブログ非公開時                                                                                                    |      | ブログ状態を【非公開】にし、                                                                               |
| Blog設定                                                                                                    | ログインバスワード確認                                  | ×-                                                                                                    | 10 MH-2PM+                                                                                                    |      | ログインIDとパスワードを設定します。                                                                          |
| 2 <u>122028年</u><br><u>か作の設定</u><br><u>プロンペール設定</u><br>デザイン設定<br>2 <u>SS編集</u><br><u>プラインの設定</u><br><u>コント管理</u><br><u>マクセス解析</u><br><u>男売計算</u><br><u>アクセス解析</u><br><u>男売計算</u><br><u>りか</u> が<br><u>りたて</u><br><u>の</u><br><u>の</u><br><u>の</u><br><u>の</u><br><u>の</u><br><u>の</u><br><u>の</u><br><u>の</u> | カテゴリー<br>タイトル<br>サブタイトル                      | <ul> <li>○ 農林水産業 □ 鉱業 □ 建築/生</li> <li>■製造 - 木材/バルブ □ 製造 - エ</li> <li>■製造 - ホオ/バルブ □ 製造 - エ</li> <li>■製造 - 航空宇宙 □ 製造 - 自動の</li> <li>予</li> <li>□ 小売 □ 運輸 ○ メディア/出版/1</li> <li>□ 金融 □ 保険 ○ 不動産 ○ サー</li> <li>□ 広告/宣伝 ○ 教育 □ 医療 □</li> <li>○ 芸術/芸能 □ 旅行/接客業 □ 町</li> <li>= その他</li> </ul> | 木 □ 製造 - 日用品<br>:ネルギー/化学 □ 製造 - 金<br>:<br>車 □ 公共機関 □ 流過/卸<br>娯楽 □ 電気通信<br>-ビス<br>ソフトウェア/Web 開発<br>次府/自治体 □ 軍事/防衛 |      | <mark>ブログ基本設定</mark><br>ブログのタイトルやカテゴリー等の<br>基本的な情報の設定をします。                                   |
|                                                                                                    | ブログブロフィール<br>ブログ生成先<br>CG服置先<br>CGU パスワード    | http://bestation.jp.cyber/<br>http://bestation.jp.cyber/<br>cei-bin/eetp<br>teH0wLDWDgxQ                                                                                                    | /<br>page.cgi                                                                                                    |      | ブログ生成先:ブログの生成先<br>CGI設置先:ブログ生成CGI設置先<br>CGIパスワード:CGIパスワードを生成するための文字列<br>記事生成パスワード:ブログ生成パスワード |
|                                                                                                    | 記事生成パスワード<br>記事生成キー<br>SSL利用選択<br>ファイル生成方法選択 | ●●●●<br>利用しない ▼<br>SOCKET型 ▼                                                                                                    |                                                                                                    |      | 記事生成キー:フロク生成ハスワートキー<br>SSL利用選択:ブログの生成先を選択<br>ファイル生成方法選択:SOCKET型で通らない場合は<br>PUSH型を選択してください    |
|                                                                                                    |                                              |                                                                                                    |                                                                                                    |      |                                                                                              |

Blog設定メニュー

【blogの再構築】は【ブログの設定】、【動作の設定】、【プラグインの設定】【プロフィール設定】で 設定、変更をしたときに再構築することで表示されるブログに反映させます。

20

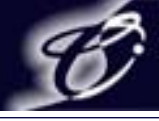

### 3. Blog設定 3-2. 動作の設定

#### 記事の投稿に関わる動作の設定をします。

| ようこそ cyber さん                 |                                |                         |
|-------------------------------|--------------------------------|-------------------------|
| - BlogStation -               | <b>投稿</b> Blog設定 システム設定        |                         |
| Blog情報<br><u>ブログ表示</u>        | [ ブログのシステム設定 ]                 | ここで設定した値は投稿での           |
| 31F7U:TESTBLOG<br>カテゴリー:農林水産業 | 改行変換(デフォルト値) ○変換しない            |                         |
| 他選択有り<br>投稿件数:0               | コメント(デフォルト値) 〇受け入れない ④受け入れる    | 初期他として設定されます。           |
| 記事生成CGI:2.0.0/CGI             | トラックバック(デフォルト値) 〇受け入れない ④受け入れる |                         |
| Blog設定                        | 投稿状態(デフォルト値) ① 小胆 〇 下書き        | ブログの表示件数と表示件数の          |
| <u>ブログの設定</u><br>動作の設定        | トップ記事表示件数 10 日数 🗸              |                         |
| <u>ジロフィール設定</u>               |                                | 単位を設定しまり。               |
| <u>デザイン設定</u><br>CSS編集        | コメント<br>IPアドレフ指否リフト            |                         |
| ブラグインの設定                      | ※設行区切りで入力してくたまい                | 指定したIPアドレスから書き込まれる      |
| <u>コメント管理</u><br>トラックバック管理    |                                |                         |
| <u>アクセス解析</u>                 |                                | コメントやトフックハックを拒否します      |
| 携帯設定 アカウント管理                  | トラックバック<br>IPアドレス拒否リスト         | ※改行区切りで複数登録が可能です        |
| <u>blogの再構築</u>               | ※故行区切りで入力してください                |                         |
|                               |                                |                         |
|                               | _√ <sup>2</sup> /h             | 禁止語に指定した単語が含まれる         |
|                               | 茶止語リスト<br>※改行区切りで入力してください      | 「 」 メンノトやトラックバックを拒否  ます |
|                               |                                |                         |
|                               |                                | ※ 成行区切りで複数金球かり能です       |
|                               | トラックバック                        |                         |
|                               | 祭正語リスト<br>※改行区切りで入力してください      | ゴログを再転する気にいっとうため        |
|                               |                                | ノロンを更新9る世にping达信元で      |
|                               |                                | ▶ 更新したことを通知します。         |
|                               |                                | ※改行区切りで複数登録が可能です        |
|                               | 200112-300 CV700 CV2801        |                         |
|                               |                                |                         |
|                               |                                | ┢━━━┥ 承認磯能を¨村用する"を選択すると |
|                               |                                | 理者が承認したときのみコメントやト       |
|                               |                                |                         |
|                               |                                | 」 フツクハツクか衣示されます。        |

※操作を一通り完了した後Blog設定メニューの【blogの再構築】をするか投稿しないと表示されるブログに反映されません

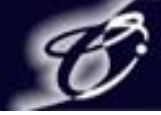

- 3. Blog設定
  - 3-3. プロフィールの設定

プロフィールの設定ではブログに表示されるプロフィールの設定・変更をします。 Blog設定メニューの【プラグインの設定】でプロフィールを追加することでブログに表示されます。

| ようこそ cyber さん                                                                            |            |                               |                                                   |
|------------------------------------------------------------------------------------------|------------|-------------------------------|---------------------------------------------------|
| - BlogStation -                                                                          | 投稿 Blog    | 設定 システム設定                     |                                                   |
| Blog情報<br><u>ブログ表示</u>                                                                   |            | [ブロフィールの設定]                   |                                                   |
| タイトル:TESTBLOG<br>カテゴリー:農林水産業                                                             | ニックネーム     | cyber                         |                                                   |
| 他選択有り                                                                                    | 公開メールアドレス  | ojima@cyberstation.co.jp      |                                                   |
| 使用容量:37.49KB/50.00MB                                                                     | ホームページタイトル |                               | ここでホームページのタイトルとURLを                               |
| 記事生成CGI:1.3.0/CGI                                                                        | ホームページURL  |                               | 設定しておくことでブログのプロフィール上に                             |
| Blog設定<br><u>ブログの設定</u><br>新作の設定                                                         |            |                               | ホームページのリンクを貼ることができます。                             |
| <u> 町160 設定</u><br><u>ブロフィール設定</u><br>デザイン設定                                             | 自己紹介       |                               |                                                   |
| CSS編集       ブラグインの設定       コメント管理       トラックバック管理       アクセス解析       携帯設定       blogの再構築 | ブロフィール画像   | NOIMAGE<br>参照<br>(本 勿)ア) □ 確認 | プロフィール上に表示される画像を設定します。<br>【参照】をクリックして画像を選択してください。 |
|                                                                                          |            |                               |                                                   |

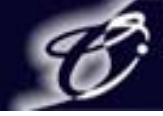

3. Blog設定 3-4. デザイン設定①

デザイン設定ではテンプレートを選択することでブログのデザインの設定・変更をします。

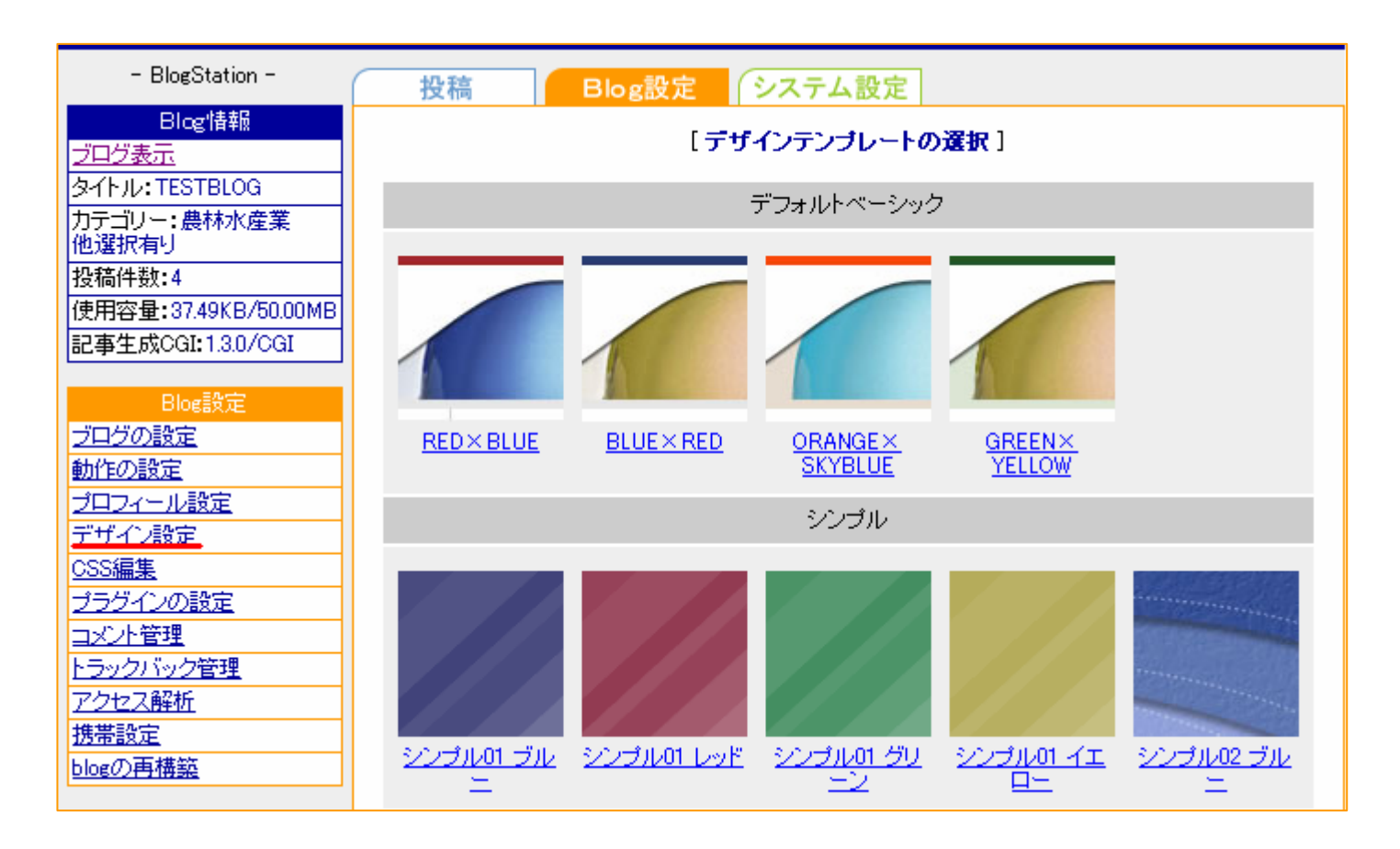

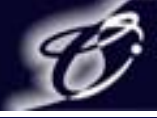

- 3. Blog設定
  - 3-4. デザイン設定②

デザインを設定する場合、まずデザインのテンプレートを選択します。テンプレートを選択すると サンプルが表示されるのでレイアウトを選択し、次のページで【〇変更】をクリックすると デザインの設定が完了します。

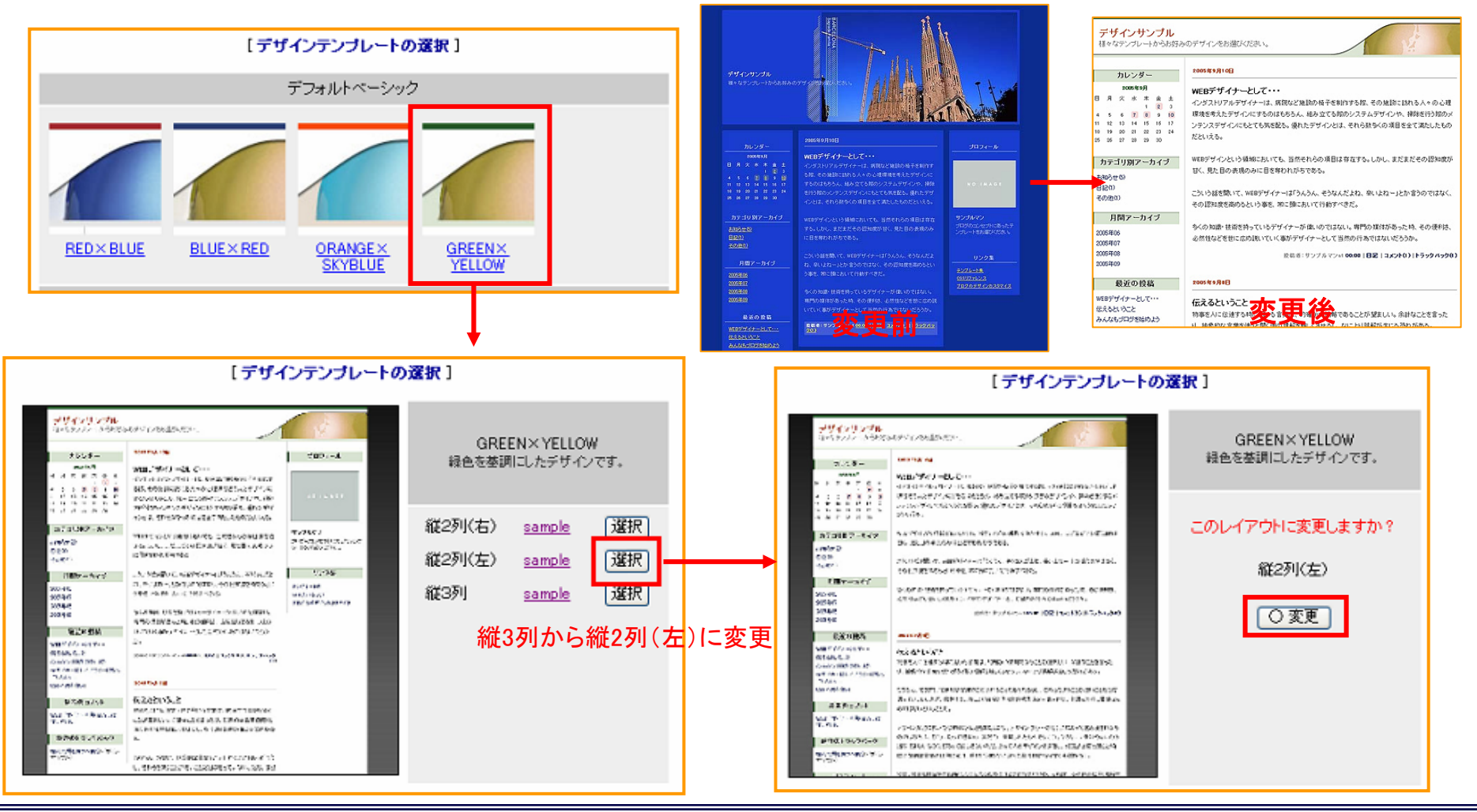

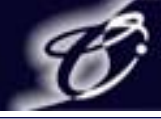

[0000001]

### 3. Blog設定 3-5. CSS編集

#### ブログのCSSの編集をします。 編集したい箇所を選択するとCSSが入力されたページが表示されるので 編集後【◎保存】をクリックするとCSSが編集されます。

| ようこそ cyber さん                             | <u> </u>                   | CSS                                                           |
|-------------------------------------------|----------------------------|---------------------------------------------------------------|
| - BlogStation -                           | 投稿 Blog設定 システム設定           | /* ページ中央部分の枠設定 */<br>#center {                                |
| Blog情報<br>プログまデ                           | [ CSS編集 ]                  | float: center;<br>width: 760px;<br>overflow: bidgen:          |
| クロン家小<br>タイトル:TESTBLOG                    |                            | border-top: none;<br>border-left: none;                       |
| カテゴリー:農林水産業<br>他選択有り                      |                            | border-right: none;<br>border-bottom: none;<br>paddine: flox: |
| 投稿件数:2                                    |                            | /* background-color: #FFFFF; */<br>}                          |
| 使用容量:37.49KB/50.00MB<br>記事生成CGI:1.3.0/CGI |                            |                                                               |
|                                           | ·                          |                                                               |
| <u>ブログの設定</u>                             | 選択して下さい 🗸                  |                                                               |
| <u>動作の設定</u><br>ゴロフィール設定                  | 選択して下さい                    |                                                               |
| <u>ブロブ1=ル設定</u><br>デザイン設定                 | archive layout.css → アーカイブ |                                                               |
| <u>CSS編集</u><br>ゴラグインの設定                  | calendar.css → カレンダー       |                                                               |
| <u>コメント管理</u>                             | common.css → 全体            |                                                               |
| トラックバック管理<br>マクセス 報告                      | left layout.css → 左段構成の枠   |                                                               |
| <u>7.2000時</u><br><u>携帯設定</u>             | right layout.css → 右段構成の枠  |                                                               |
| <u>blogの再構築</u>                           | three layout.css → 三段構成の枠  |                                                               |
|                                           |                            |                                                               |
|                                           |                            |                                                               |
|                                           |                            |                                                               |
|                                           |                            |                                                               |
|                                           |                            |                                                               |
|                                           |                            | (×中止)(△ クリア)(○下書き) ◎保存)                                       |

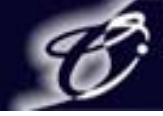

3. Blog設定 3-6. プラグインの設定

#### Blog設定メニューの【プラグインの設定】をクリックするとプラグインの一覧が表示されます。 ここではブログに追加される機能を管理します。

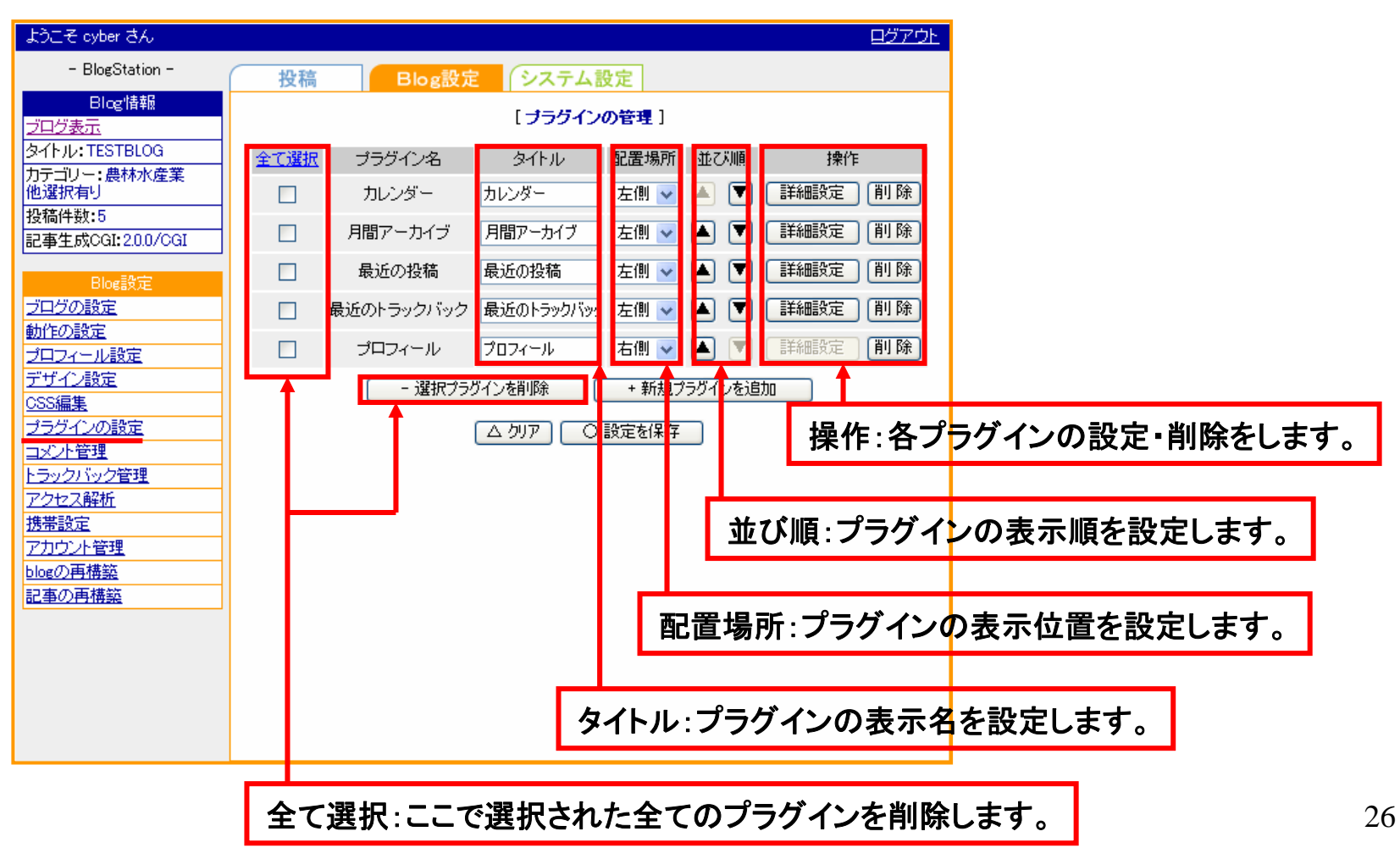

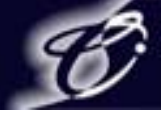

- 3. Blog設定
  - 3-6. プラグインの設定

3-6-1. プラグインの追加

プラグイン管理のページで【+新規プラグインを追加】をクリックするとプラグイン管理のページが 右図のように表示されます。

右図のように表示されます。 追加したいプラグインと追加場所を指定しタイトルを入力後、【口確認】をクリックすると確認画面が表示され 確認画面の【〇保存】をクリックするとプラグインが追加されます。

| 投稿              | Blog設定                                                       | (システム語     | 受定            |       |               |   |            | [ ブラグインの管理 ]  |
|-----------------|--------------------------------------------------------------|------------|---------------|-------|---------------|---|------------|---------------|
|                 |                                                              | 「ナラグイン」    | の管理 ]         |       |               | 1 | 追加ブラグインの選択 | カテゴリ別アーカイブ 🗸  |
|                 |                                                              |            |               |       |               |   | プラグインの追加場所 | 左側 🗸          |
| 全て選択            | プラグイン名                                                       | タイトル       | 配置場所 並        | び順    | 操作            |   | プラグインのタイトル | カテゴリー別アーカイブ   |
|                 | カレンダー                                                        | カレンダー      | 左側 🔽 🔺        |       | <b>純殿定</b> 削除 |   |            | ▼中止 △ 切ア □ 確認 |
|                 | 月間アーカイブ                                                      | 月間アーカイブ    | 左側 🔽 🔺        | . 🔽 🔳 | <b>純設定</b> 削除 |   |            |               |
|                 | 最近の投稿                                                        | 最近の投稿      | 左側 🔽 🔺        |       | 師設定 削除        |   |            | 1             |
|                 | 最近のトラックバック                                                   | 最近のトラックバッ: | 左側 🔽 🔺        | . 🔽 🔳 | 師設定 削除        |   |            |               |
|                 | プロフィール                                                       | プロフィール     | 右側 🔽 🔺        |       | 師設定 削除        |   |            | 【ブラクインの管理】    |
|                 |                                                              |            |               |       |               |   |            | この内容で保存しますか?  |
|                 | 「選択ノフ                                                        |            | * 和視ノフク       | 1ノを辿加 |               |   | 追加プラグインの選択 | カテゴリ別アーカイブ    |
|                 |                                                              | △ クリア ○    | 設定を保存         | Î     |               |   | ブラグインの追加場所 | 左側            |
|                 |                                                              |            |               |       |               |   | プラグインのタイトル | カテゴリ別アーカイブ    |
| • • •           | 【追加で                                                         | きるブラク      | 「イン】          | •     |               |   |            | △修正           |
|                 | ンター<br>fの投稿                                                  | 月間と        | ーカイノ<br>トラックノ | ベック   |               |   |            |               |
| 」プロ             | フィール                                                         | カテゴリ       | ノ別アー          | カイブ   |               |   |            | [ プラグインの管理 ]  |
| ▮ 最近            | ↓ 最近のコメント フリーエリア                                             |            |               |       |               |   |            | ブラグインを追加しました。 |
| リン              | <ul> <li>リンク集 カテゴリ別(サブカテゴリ対応)</li> <li>堆帯サイトOPコード</li> </ul> |            |               |       |               |   |            | << プラヴイン一覧へ戻る |
| • 1 <b>75</b> П |                                                              |            |               |       | '             |   |            | 27            |

※操作を一通り完了した後Blog設定メニューの【blogの再構築】をするか投稿しないと表示されるブログに反映されません

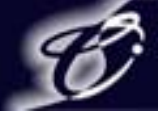

3. Blog設定

3-6. プラグインの設定 3-6-2. プラグインの詳細設定・削除

①プラグイン詳細設定:操作メニューの【詳細設定】をクリックするとプラグインの設定ページが表示されます。
 詳細設定では一覧の設定や表示件数など各プラグインの表示設定や編集ができます。
 ②プラグイン削除:操作メニューの【削除】をクリックするとプラグイン削除の確認画面が表示されます。
 確認画面で【〇削除】をクリックするとプラグインが削除されます。

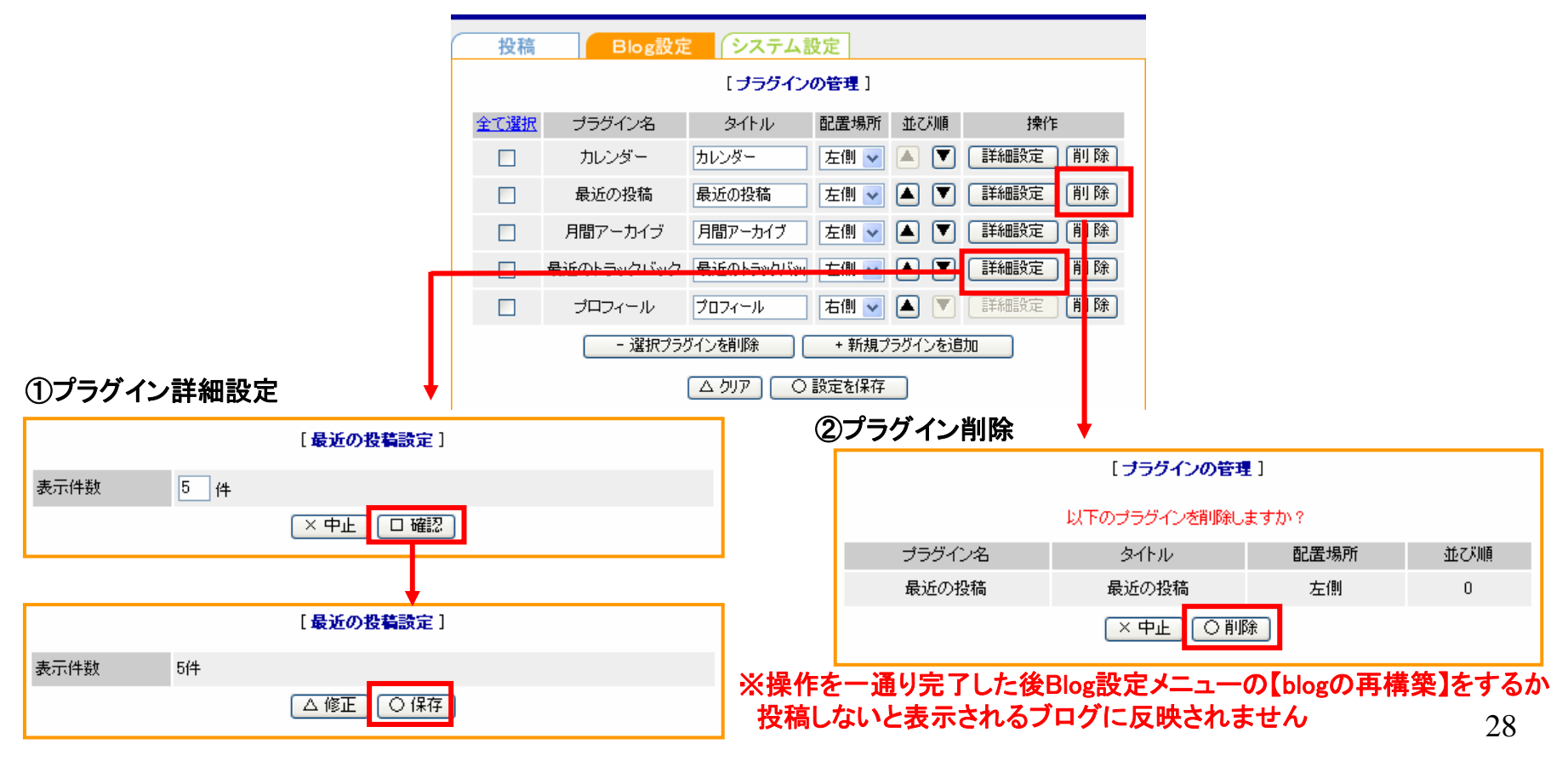

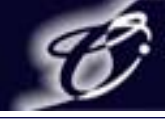

3. Blog設定 3-7. コメント管理

#### Blog設定メニューの【コメント管理】をクリックするとコメントの一覧が表示されます。 ここでは投稿されたコメントを管理します。

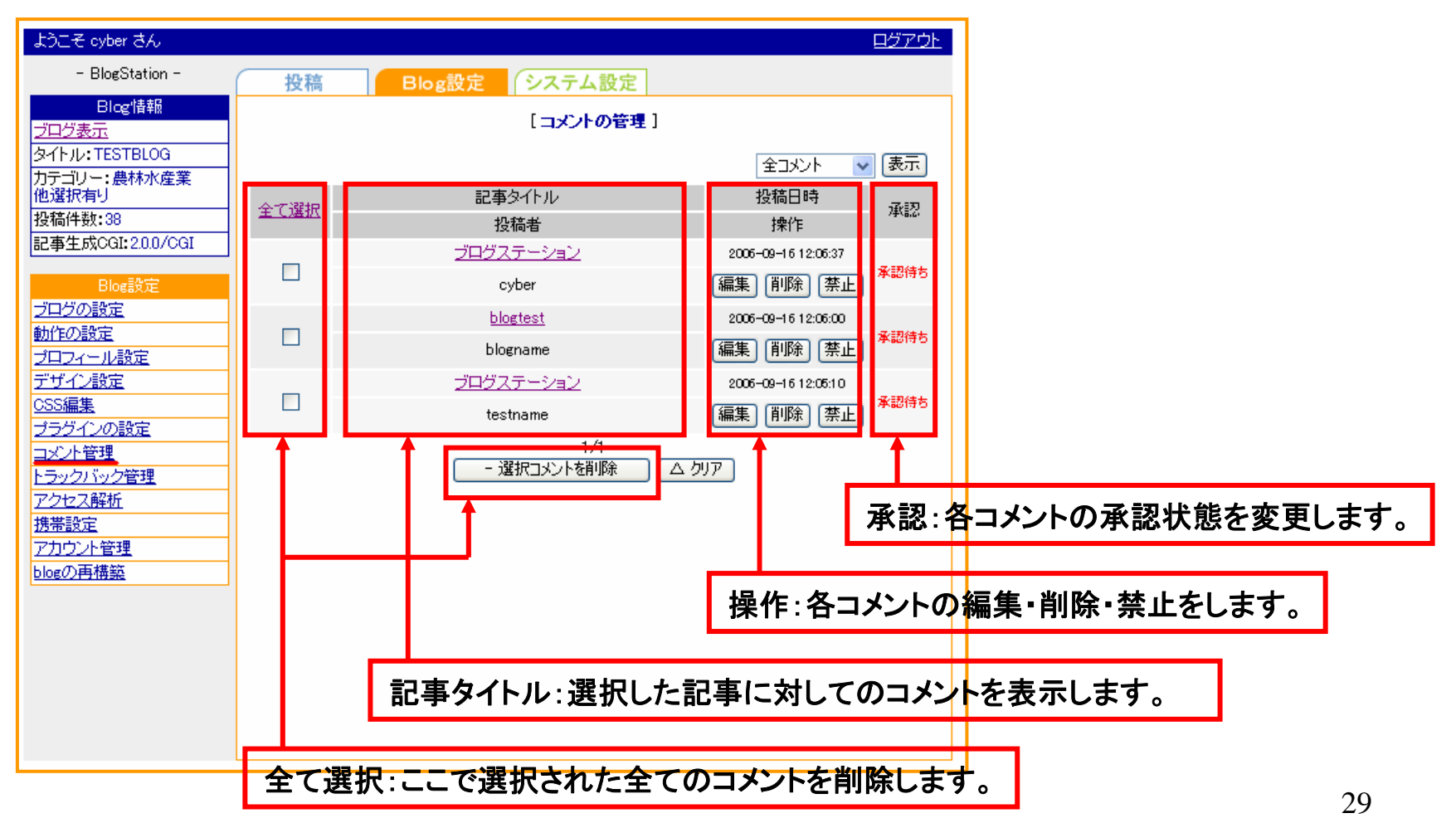

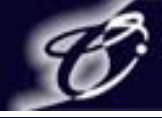

- 3. Blog設定
  - 3-7. コメント管理

3-7-1. コメント編集

操作メニューの【編集】をクリックすると指定したコメントが記入された状態で表示されます。 コメント編集後【口確認】をクリックすると確認画面が表示され、【〇保存】をクリックすると コメントが編集されます。

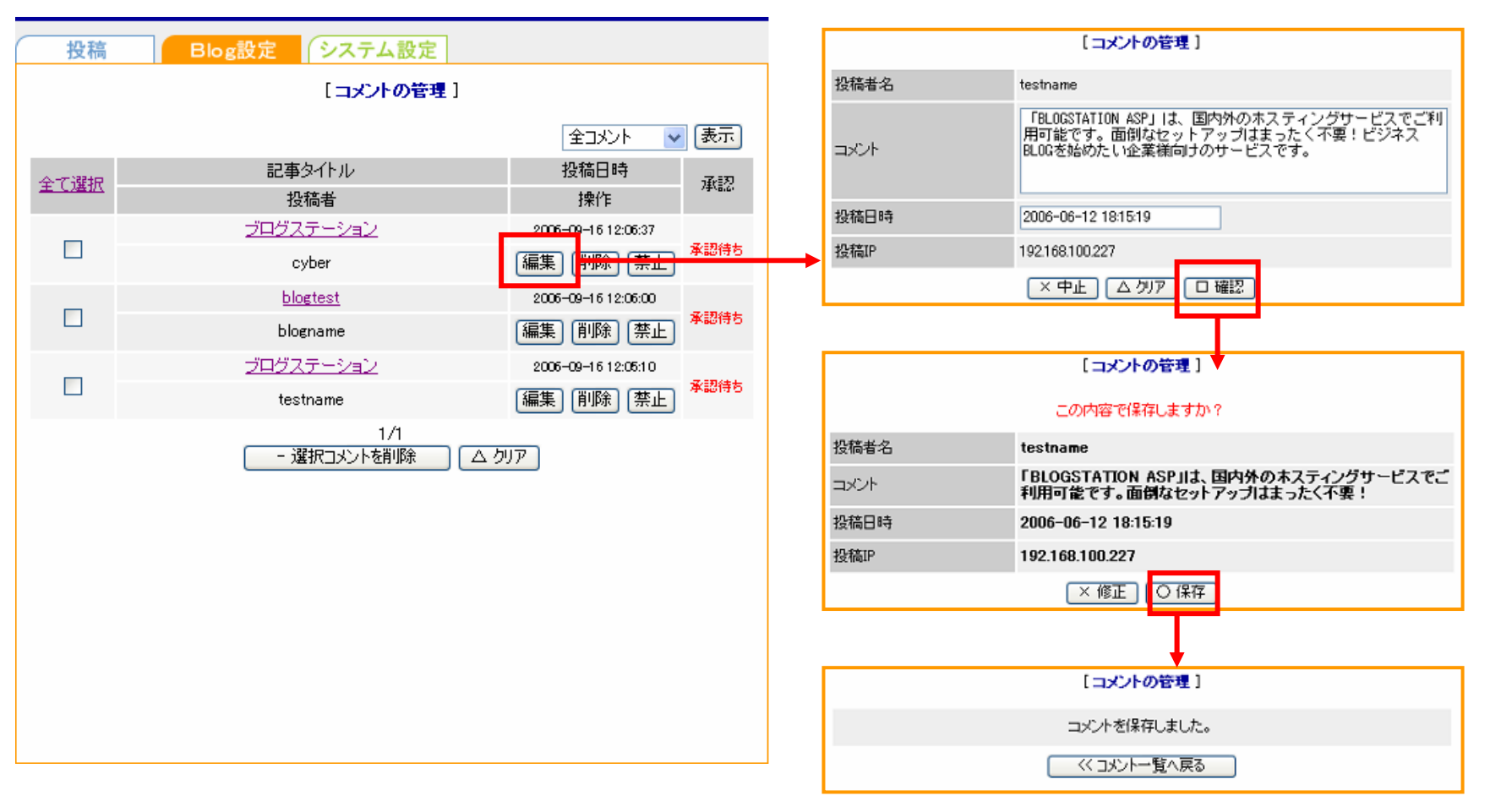

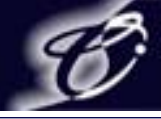

- 3. Blog設定
  - 3-7. コメント管理
    - 3-7-2. コメント削除・禁止
  - ①コメントの削除:操作メニューの【削除】をクリックするとコメント削除の確認画面が表示されます。 確認画面で【〇削除】をクリックするとコメントが削除されます。
  - ②コメントの禁止:指定IP先からのコメントの投稿を禁止します。
    - 操作メニューの【禁止】をクリックすると禁止する投稿IPが表示されます。

禁止確認画面で【〇禁止】をクリックすると指定IP先からのコメントを禁止できます。

|                     | C                      | 投稿          | Blog         | 設定 システム           | 設定                   |                |             |            |   |
|---------------------|------------------------|-------------|--------------|-------------------|----------------------|----------------|-------------|------------|---|
|                     |                        |             |              | [コメントの            | の管理]                 |                |             |            |   |
|                     |                        | 全て選択        | 投稿者          | 記事タイトル            | 投稿日時                 | 操作             |             |            |   |
|                     |                        |             | BLOGテスト      | <u> プログステーション</u> | 2006-06-12 18:22:23  | 編集 削除 禁止       |             |            |   |
|                     |                        |             | blogname     | blogtest          | 2006-06-12 18:16:20  | 編集 削除 禁止       |             |            |   |
|                     |                        |             | testname     | ブログステーション         | 2005-05-12 18:15:19  | 編集 削除 禁止       |             |            |   |
|                     |                        |             |              | 1/                |                      |                |             |            |   |
|                     |                        |             |              | - 18311人人口开展      |                      |                |             |            |   |
| ①コメントの削除            |                        |             | -            | ,                 |                      |                |             |            |   |
|                     | [=>                    | (ントの管理]     |              |                   | (2)コメントの             | の禁止            |             |            |   |
|                     | このコッシ                  | トを削除します     | ታ <u>ን</u> የ |                   | 【コメントの管理】            |                |             |            |   |
| 投稿者名                | testname               |             |              |                   |                      | この投稿IPからの:     | コメントを禁止しますた | <u>))?</u> |   |
| コメント                |                        | N ASPJILL 国 | 内外のホスティ      | ングサービスでご利用        | 投稿日時                 | 2006-06-12 182 | 2:23        |            |   |
| 投稿日時                | 可能です。面倒なセットアップはまったく小要! |             |              | 投稿IP              | 投稿IP 192.168.100.227 |                |             |            |   |
| 投稿IP 192168.100.227 |                        |             |              | (×中」              | - 〇 禁止               |                |             |            |   |
|                     | ×中                     | 止 〇 削隊      |              |                   |                      |                |             | 31         | 1 |

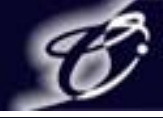

- 3. Blog設定
  - 3-7. コメント管理
    - 3-7-3. コメント承認

承認状態(承認待ち、承認済み、NG承認済み)をクリックすると指定したコメントが記入された 状態で表示されます。

変更したい承認状態をクリックするとコメントの承認が変更されます。

| 投稿   | Blog設定<br>システム設定  |                             | -72-1371-148                   |                                                                                 |
|------|-------------------|-----------------------------|--------------------------------|---------------------------------------------------------------------------------|
|      | [コメントの管理]         |                             | 名前                             |                                                                                 |
|      |                   |                             | メールアドレス                        |                                                                                 |
|      |                   | 全コメント 🔽 表示                  | URL                            |                                                                                 |
| 全て選択 | 記事タイトル            | 投稿日時                        | 投稿日時                           | 2006-09-16 12:06:37                                                             |
|      | 投稿者               | 操作                          |                                |                                                                                 |
|      | <u> ブログステーション</u> | 2006-09-16 12:06:37         |                                |                                                                                 |
|      | cyber             | 編集 削除 禁止                    | BLOGSTATION<br>ルや、投稿文章<br>イオ   | カコントロールバネルは、画像テータをファイル名で管理できるファイル管理ツー<br>をワープロ感覚で簡単に編集できるHTMLエディタなど、使いやすい機能が盛りだ |
| _    | <u>blogtest</u>   | 2006-09-16 12:06:00         |                                |                                                                                 |
|      | blogname          | [編集] 削除] 禁止] <sup>革認得</sup> |                                | 承認済みにする NG承認済みにする                                                               |
| _    | <u> ブログステーション</u> | 2006-09-16 12:05:10         |                                |                                                                                 |
|      | testname          | 編集 削除 禁止 <sup>承認待</sup>     |                                |                                                                                 |
|      | 1/1               |                             |                                | •                                                                               |
|      | - 選択コメントを削除       | △ <i>ウ</i> リア               | 承認状態                           | 承認済み                                                                            |
|      |                   |                             | 名前                             | cyber                                                                           |
|      |                   |                             | メールアドレス                        |                                                                                 |
|      |                   |                             | URL                            |                                                                                 |
|      |                   |                             | 投稿日時                           | 2006-09-16 12:06:37                                                             |
|      |                   |                             |                                | メッセージ                                                                           |
|      |                   |                             | BLOGSTATION<br>ルや、投稿文章<br>くさん。 | のコントロールパネルは、画像データをファイル名で管理できるファイル管理ツー<br>をワープロ感覚で簡単に編集できるHTMLエディタなど、使いやすい機能が盛りだ |
|      |                   |                             |                                | 承認待ちにする NG承認済みにする                                                               |
|      |                   |                             |                                | (BBIn Z                                                                         |

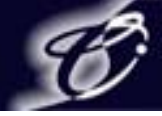

3. Blog設定

3-8. トラックバック管理

#### Blog設定メニューの【トラックバック管理】をクリックするとトラックバックの一覧が表示されます。 ここでは投稿されたトラックバックを管理します。

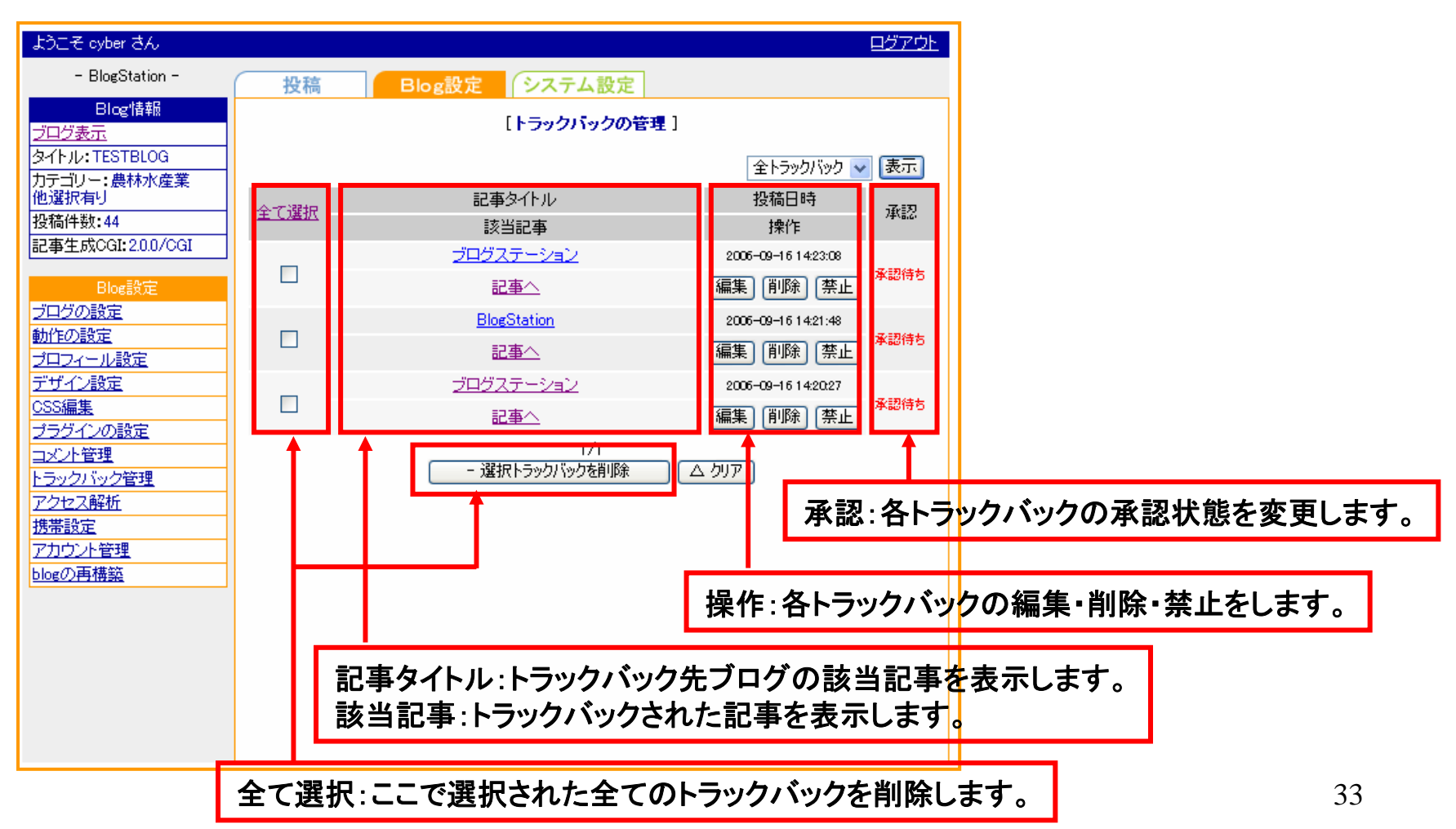

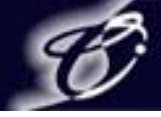

- 3. Blog設定
  - 3-8. トラックバック管理 3-8-1. トラックバック編集

#### 操作メニューの【編集】をクリックすると指定したトラックバックが記入された状態で表示されます。 トラックバック編集後【口確認】をクリックすると確認画面が表示され、【〇保存】をクリックすると トラックバックが編集されます。

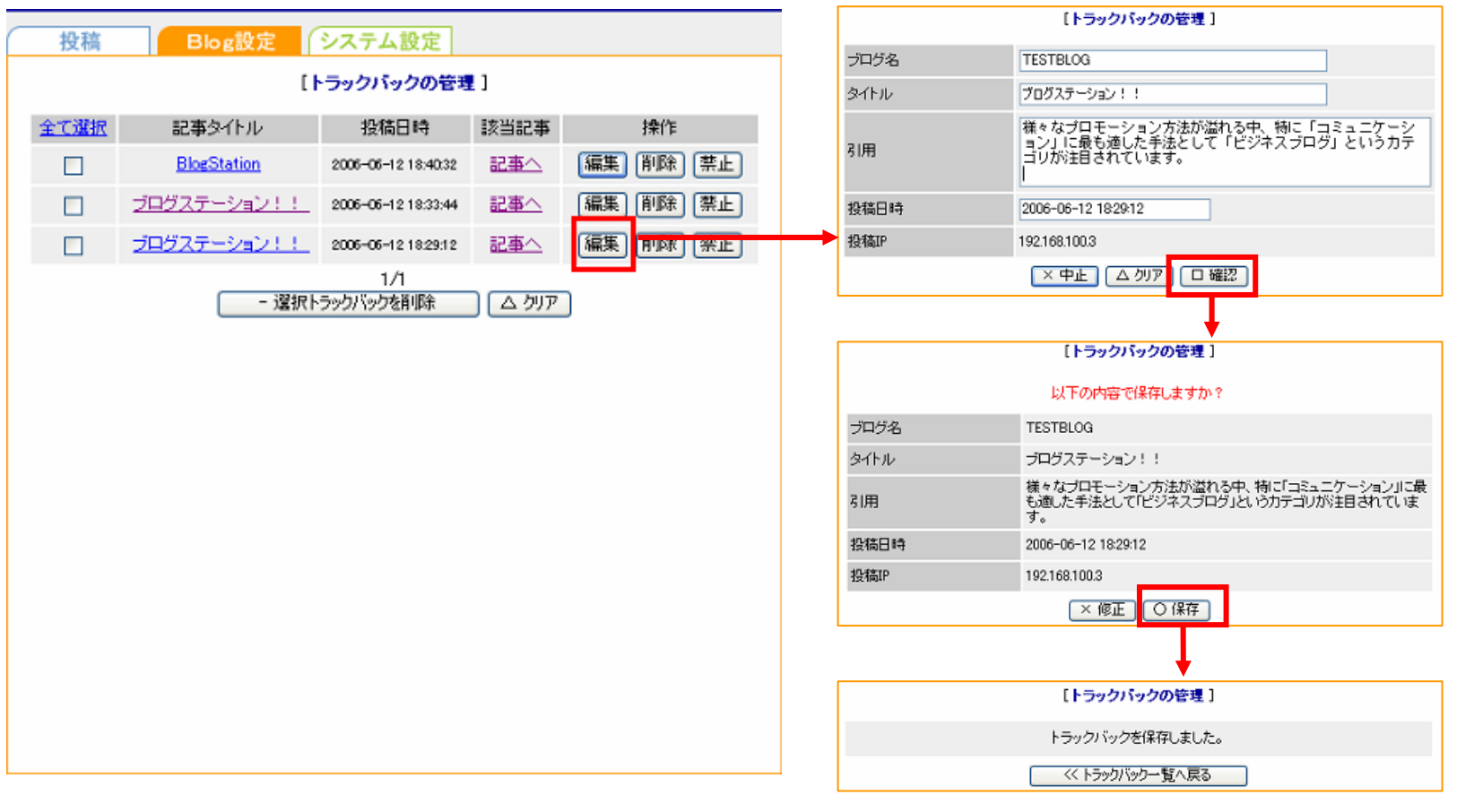

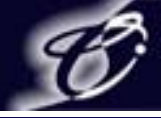

- 3. Blog設定
  - 3-8. トラックバック管理

3-8-2. トラックバック削除・禁止

①トラックバックの削除:操作メニューの【削除】をクリックするとトラックバック削除の確認画面が表示されます。 確認画面で【〇削除】をクリックするとトラックバックが削除されます。

②トラックバックの禁止:指定IP先からのトラックバックを禁止します。

操作メニューの【禁止】をクリックすると禁止する投稿IPが表示されます。

禁止確認画面で【〇禁止】をクリックすると指定IP先からのトラックバックを禁止できます。

|        |                            | 投稿          | Blog設定                                         | システム設定              |              |                   |              |    |
|--------|----------------------------|-------------|------------------------------------------------|---------------------|--------------|-------------------|--------------|----|
|        |                            |             | []                                             | トラックバックの管理          | ]            |                   |              |    |
|        |                            | 全て選択        | 記事タイトル                                         | 投稿日時                | 投稿日時 該当記事 操作 |                   |              |    |
|        |                            |             | BlogStation                                    | 2005-05-12 18:40:32 | 記事へ          | 編集 削除 禁止          |              |    |
|        |                            |             | <u>ブログステーション!!</u>                             | 2005-06-12 18:33:44 | 記事へ          | 編集 削除 禁止          |              |    |
|        |                            |             | プログステージョン・レー                                   | 2005-05-1212-2012   | 記事へ          | (編集) 削除) 禁止       |              |    |
|        |                            |             | 1210                                           | 1/1                 |              |                   |              |    |
| ①トラックバ | ックの削除                      |             | - 流行                                           | ・フック/ハックを用印示        |              |                   |              |    |
|        | [トラッ                       | クバックの管理]    |                                                |                     | *            |                   |              |    |
|        | このトラック                     | バックを削除しますた  | N ?                                            | (2)1                | マックバッ        | クの祭止 ・            |              |    |
| ブログ名   | TESTBLOG                   |             |                                                |                     |              | [トラックパ            | ックの管理]       |    |
| タイトル   | ブログステージ                    | ション!!       |                                                |                     |              | この投稿IPからのトラッ      | クバックを禁止しますか? |    |
|        | BLOGSTAT                   | IONビジネスパートゥ | +                                              | 投机                  | 商日時          | 2006-06-12 18:40: | 32           |    |
| 引用     | BLOGSTAT                   | IONパートナー制度  | 「BGパートナー」をご紹介します。                              | 招援                  | 高IP          | 192168100.3       |              |    |
|        | BGパートナーは、パー<br>力のご提供と、BLOG |             | パートナー各社様の優れたソリューションや技術<br>LOGSTATIONを選り優れた形で、… |                     |              | (x the            | O THE        |    |
| 投稿日時   | 投稿日時 2006-06-12 18:33:44   |             |                                                |                     |              |                   |              |    |
| 投稿IP   | 投稿IP 192.168.100.3         |             |                                                |                     |              |                   |              | 35 |
|        | [×q                        | ▶止 ○削除      |                                                |                     |              |                   |              | 55 |

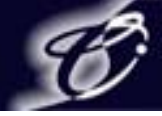

- 3. Blog設定
  - 3-8.トラックバック管理
    - 3-8-3. トラックバック承認

承認状態(承認待ち、承認済み、NG承認済み)をクリックすると指定したトラックバックが記入された 状態で表示されます。

変更したい承認状態をクリックするとトラックバックの承認が変更されます。

| 投稿   | Blog設定<br>システム設定 |                     |          | 例:"承認待ち"から"承認済み"は        | こ変更する場合             |
|------|------------------|---------------------|----------|--------------------------|---------------------|
|      | [トラックバックの管理]     |                     |          | 承認状態                     | 承認待ち                |
|      |                  |                     |          | 送信元ブログタイトル               | TESTBLOG            |
|      |                  | 全トラックハック 🚩          | उरण      | トラックバック送信元記事タイトル         | ブログステーション           |
| 全て選択 | 記事タイトル           | 投稿日時                | 承認       | 投稿日時                     | 2006-09-16 14:23:08 |
|      | 該当記事             | 操作                  |          |                          |                     |
|      | <u>ブログステーション</u> | 2006-09-16 14:23:08 | ·圣德和纳夫   | 概要                       |                     |
|      |                  | 編集 削除 禁止            | 45601910 | ブログのテスト                  |                     |
| _    | BlogStation      | 2005-09-16 14:21:48 | 7.77.41  | 一 予認さみにする (NG承認          |                     |
|      | 記事為              | 編集 削除 禁止            | 承認待ち     | 14620/ AD/12 9 20 110/46 | WHONE 9 W           |
|      | ブログステーション        | 2006-09-16 14:20:27 | 7.584+4  | 開じる                      |                     |
|      | 記事為              | 編集 削除 禁止            | 承認待ち     |                          |                     |
|      | 1/1              |                     |          |                          |                     |
|      | - 選択トラックバックを削除   | △ <i>5</i> リア       |          | 承認状態                     | 承認済み                |
|      |                  |                     |          | 送信元ブログタイトル               | TESTBLOG            |
|      |                  |                     |          | トラックバック送信元記事タイトル         | <u> プログステーション</u>   |
|      |                  |                     |          | 投稿日時                     | 2006-09-16 14:23:08 |
|      |                  |                     |          | 概要                       |                     |
|      |                  |                     |          | ブログのテスト                  |                     |
|      |                  |                     |          | 承認待ちにする<br>NG承認<br>閉じる   | 影済みにする              |

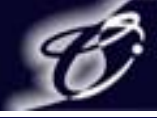

### 3. Blog設定 3-9. アクセス解析

#### アクセス解析では日別ごとの訪問者数を解析します。 【日時】をクリックするとアクセス解析の詳細が表示されます。

| ようこそ cyber さん                  |                    |           | <u> ログアウト</u> |   |           |                                                              |                          |  |
|--------------------------------|--------------------|-----------|---------------|---|-----------|--------------------------------------------------------------|--------------------------|--|
| - BlogStation -                | 投稿 Blog            | 設定 システム設定 |               |   |           |                                                              |                          |  |
| Blog情報<br><u>ブログ表示</u>         |                    | [アクセス解析]  |               |   | 【アクセス解析】  |                                                              |                          |  |
| タイトル:TESTBLOG                  | 日時                 | 日間総アクセス数  | 日間ユニークアクセス数   |   | 訪問日時      | 2006年06月12日 10時58分43秒                                        |                          |  |
| 他選択有り                          | 2006年06月12日        | 10        | E             | ╇ | リンク元      | http://demo.pportal.cyberstation.local/blogmanager/contribut | ion/entry/entry_add.php? |  |
| 投稿件数:4<br>使用容量:37.49KB/50.00MB | 2006年06月11日        | 0         | 0             |   |           | ev init=1                                                    |                          |  |
| 記事生成CGI:1.3.0/CGI              | 2006年06月10日        | 0         | 0             |   | UserAgent | Mozilla/4.0 (compatible; MSIE 6.0; Windows NT 5.1; SV1) Slei | pnir/2.21                |  |
| Blog設定                         | 2006年06月09日        | 0         | 0             |   | 訪問者IP     | 192.168.100.138                                              |                          |  |
| <u>フロクの設定</u><br>動作の設定         | 2006年06月08日        | 0         | 0             |   |           |                                                              |                          |  |
| プロフィール設定                       | 2006年06月07日        | 0         | 0             |   |           |                                                              |                          |  |
| <u>デザイン設定</u><br>OSS編集         | <u>2006年06月06日</u> | 0         | 0             |   |           |                                                              |                          |  |
| <u>プラグインの設定</u><br>コメント管理      | 슴랆                 | 40        | 5             |   |           |                                                              |                          |  |
| トラックバック管理                      |                    |           |               |   | 訪問日時      | アクセフさわた日付と時間                                                 |                          |  |
| <u>アクセス解析</u><br>携帯設定          |                    |           |               |   |           |                                                              |                          |  |
| <u>blogの再構築</u>                |                    |           |               |   | リンク元      | リンク元のページのURL                                                 |                          |  |
|                                |                    |           |               |   | User Agen | * 訪問者のブラウザ判別                                                 |                          |  |
|                                |                    |           |               |   | 訪問者IP     | アクセス元のIPアドレス                                                 |                          |  |

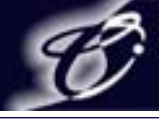

### 3. Blog設定 3-10. 携帯設定

携帯電話からブログに投稿するための設定をします。

| ようこそ cyber さん                                                                                     |                     |                                                                          | <u>ログアウト</u> |                                                                      |
|---------------------------------------------------------------------------------------------------|---------------------|--------------------------------------------------------------------------|--------------|----------------------------------------------------------------------|
| – BlogStation –                                                                                   | 投稿 Blog設            | 定システム設定                                                                  |              |                                                                      |
| Blog情報<br><u>ブログ表示</u><br>タイトル:TESTBLOG                                                           |                     | [携帯の設定]                                                                  |              | 携帯電話から投稿する記事の<br>カテゴリーを設定します。                                        |
| カテゴリー:農林水産業<br>他選択有り                                                                              | メール投稿用力テゴリー         | お知らせ 🗸   + カテゴリーの追加                                                      |              |                                                                      |
| 投稿件数:4<br>使用容量:37.49KB/50.00MB<br>記事生成CGI:1.3.0/CGI                                               | 175 - 707 - 107     |                                                                          | =            | 携帯電話から投稿するための<br>携帯メールアドレスを設定します。                                    |
| Blog設定<br><u>ブログの設定</u><br>動作の設定<br><u>ブロフィール設定</u><br><u>デザイン設定</u><br><u>ブラグインの設定</u><br>コン・た業種 | 受入他者携帯メールアドレス       |                                                                          |              | 複数の携帯電話から投稿するために<br>投稿を許可する携帯メールアドレス<br>を設定します。<br>※改行区切りで複数登録が可能です。 |
| <u>コメント管理</u><br>トラックバック管理<br>アクセス解析<br>携帯設定                                                      | 送信時にFromを認証に使用      | <ul> <li>● する ○しない</li> <li>※入力したメールアドレスからのみ投稿を受け付けるように設定できます</li> </ul> |              | 登録した携帯メールアドレスのみ                                                      |
| <u>blogの再構築</u>                                                                                   | レイアウト<br>現在の投稿用アドレス | ◎左回り込み ○右回り込み ○左上 ○右上<br>○左下 ○右下 ○中央上 ○中央下                               |              | 技稿を許可するか、登録していない<br>携帯メールアドレスからの投稿も<br>許可するかの選択をします。                 |
|                                                                                                   |                     | △ クリア □ 確認<br>[携帯メール送信設定]                                                |              | 携帯電話からの投稿での画像の                                                       |
|                                                                                                   | 投稿用メールアドレス送信        | >>> メールを送信する<br>※投稿アドレスを変えず携帯へ投稿アドレスを送信します                               |              | レイブリトの設定をしまり。                                                        |
|                                                                                                   | 投稿用メールアドレス再送信       | >>> メールアドレスを再発行する<br>※投稿用アドレスを再発行し携帯へ投稿用アドレスを送信します                       |              | 設定した携帯メールアドレスに投稿用の<br>ブログのアドレスが送信されます。38                             |

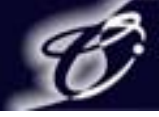

3. Blog設定

3-11-1. アカウント管理概要

### ブログを投稿するまでのワークフローを分担するためのユーザを管理します。

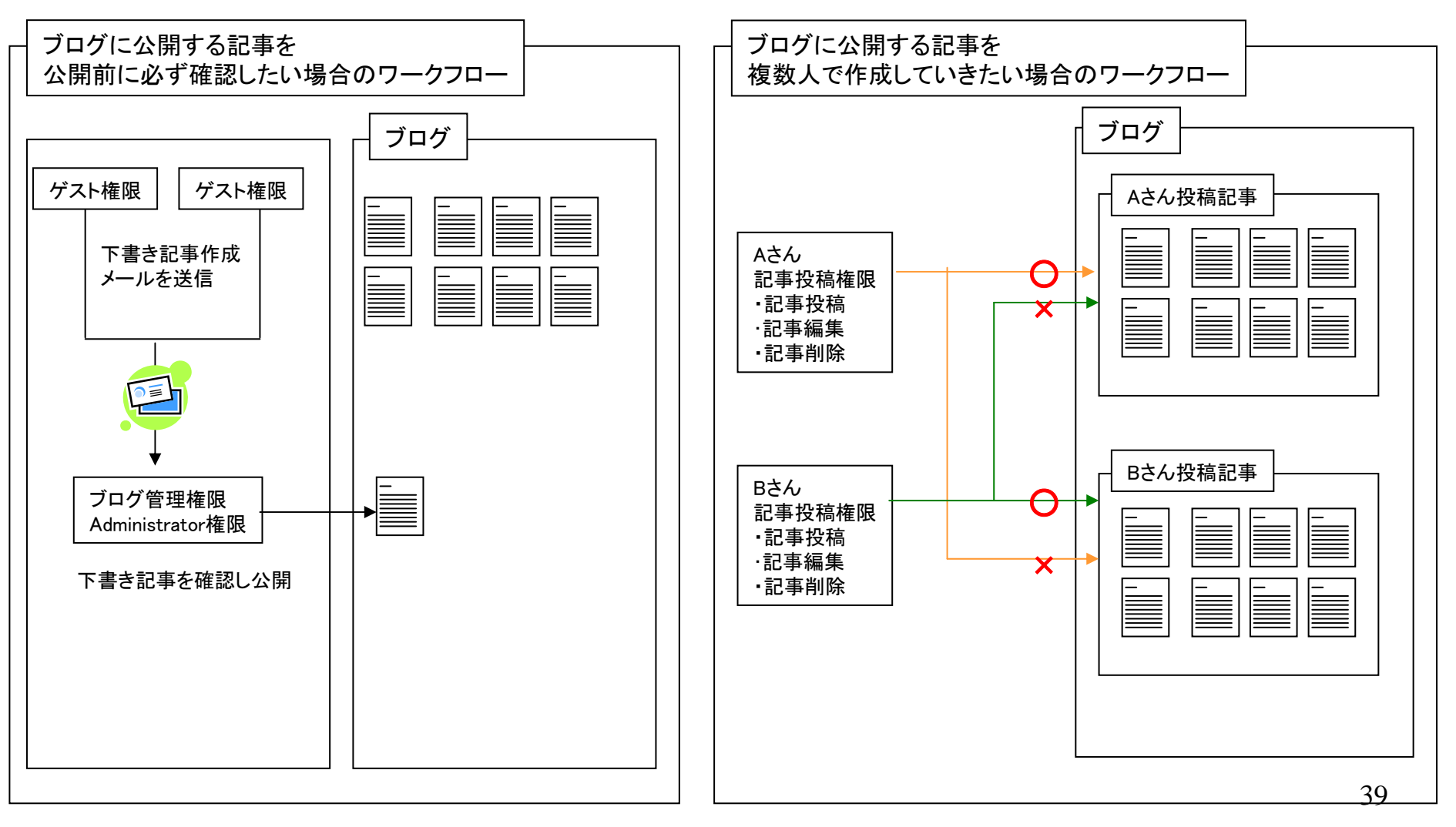

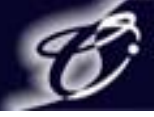

### 3. Blog設定

3-11-2. アカウント管理権限別ブログ機能利用範囲

|                 | ユーザ追加権限 | 記事投稿関連範囲   | 下書き記事作成 | 記事公開 | 記事削除 | 記事編集 |
|-----------------|---------|------------|---------|------|------|------|
| ゲスト権限           | ×       | 投稿のみ       | 0       | ×    | ×    | ×    |
| 記事投稿権限          | ×       | 自分の書いた記事のみ | 0       | 0    | 0    | 0    |
| ブログ管理者権限        | ×       | 全ての記事      | 0       | 0    | 0    | 0    |
| Administrator権限 | 0       | 全ての記事      | 0       | 0    | 0    | 0    |

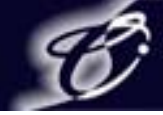

3. Blog設定

3-11-3. アカウント追加

Blog設定メニューの【アカウント管理】をクリックするとアカウントの一覧が表示されます。 【新規作成】をクリックすると新規アカウント追加入力画面が表示されます。 記入後【確認】をクリックすると確認画面が表示され【完了】をクリックするとアカウントが追加されます。

| ようこそ テストさん4 さん                          |                 |             |                 |            | [マルチアカウント新規作成]  |                                             |
|-----------------------------------------|-----------------|-------------|-----------------|------------|-----------------|---------------------------------------------|
| - BlogStation -                         | +71.24          |             | a = 1 部 由       |            | ※最大5つまでアカウ      | ウントを追加できます                                  |
| Ploat時報                                 | 投稿              | Blog設定      | ステム設定           |            | ログインID          |                                             |
| していていていていていていていていていていていていていていていていていていてい | 新規作成            |             |                 |            | パスワード           |                                             |
| タイトル: murokiASP                         | アカワント名          | ニックネーム      | アカウント権限         | 操作         | バスワード確認         |                                             |
| カテゴリー:製造 - 木材/バ                         | sample1         | テストさん1      | ブログ管理者権限        | 編集 削除      | ニックネーム          |                                             |
| ルン<br>投稿件数:39                           | sample2         | テストさん2      | 記事投稿権限          | 編集 削除      | メールアドレス         |                                             |
| 記事生成CGI:2.1.0/CGI                       | sample3         | テストさん3      | ゲスト権限           | 編集 削除      | 権限              | ゲスト権限                                       |
| Blog設定                                  | sample4         | テストさん4      | Administrator権限 | 編集 削除      |                 | 戻る 確認                                       |
| <u>ブログの設定</u>                           |                 |             |                 |            |                 | 管理権限の説明                                     |
| 動作の設定                                   |                 |             |                 |            | 権限種別            | 説明                                          |
| ブロフィール設定                                |                 |             | 管理権限の説明         |            | フスト催吸           | 記事技術(下書され)み可能<br>記事扱稿と自分が投稿(た記事の公開)編集 削除が可能 |
| <u>ナサイン設定</u>                           | 権限種別            |             | II兑8月           |            | ブログ管理者権限        | マルチアカウントを発行できない管理者                          |
| <u>USS編集</u><br>ゴニガン(の認定)               | ゲスト権限           | 記事投稿(下書き)の。 | み可能             |            | Administrator権限 | 通常のブログユーザ(ブログのP有者)と同様に、すべての機能が利用可能          |
| <u>ノブノイブの設定</u><br>コメント管理               | 記事投稿権限          | 記事投稿と自分が投   | 稿した記事の公開、編集、削修  | 飲可能        |                 |                                             |
| <u> トラックバック管理</u>                       | ブログ管理者権限        | マルチアカウントを発  | 行できない管理者        |            |                 |                                             |
| <u>アクセス解析</u>                           | Administrator権限 | 通常のブログユーザ   | (ブログの所有者)と同様に、す | べての機能が利用可能 |                 |                                             |
| <u>携帯設定</u>                             |                 |             |                 |            |                 |                                             |
| アカウント管理                                 |                 |             |                 |            |                 | •                                           |
| <u>blogの再構築</u><br>記事の再構築               |                 |             |                 |            |                 | [マルチアカウント新規作成]                              |
|                                         |                 |             |                 |            | ロダインID          | sample5                                     |
|                                         |                 |             |                 |            | ニックネーム          | sample5                                     |
|                                         |                 |             |                 |            | メールアドレス         | muroki@cyberstation.co.jp                   |
|                                         |                 |             |                 |            | 権限              | ゲスト権限                                       |
|                                         |                 |             |                 |            |                 | 戻る 完了                                       |
|                                         |                 |             |                 |            |                 |                                             |

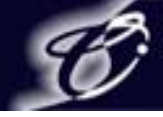

### 3. Blog設定

3-11-4. アカウント編集

#### Blog設定メニューの【アカウント管理】をクリックするとアカウントの一覧が表示されます。 【編集】をクリックすると右図のような画面が表示されます。編集後【確認】をクリックすると 確認画面が表示され【完了】をクリックするとアカウント情報が編集されます。

| ようこそ テストさん4 さん                 |                   |             |                           |            |           |   |                   | [ 71               | ・チアカウント編集]                                                 |
|--------------------------------|-------------------|-------------|---------------------------|------------|-----------|---|-------------------|--------------------|------------------------------------------------------------|
| - BlogStation -                | 投稿                | Blog設定 シ    | ステム設定                     |            |           |   | ※最大5つまでアカウ        | ひとを追加できます          |                                                            |
| Blog情報<br>プログまデ                | 新規作成              |             |                           |            |           |   | ログインID            | sample1            |                                                            |
| タイトル:murokiASP                 | アカウント名            | ニックネーム      | アカウント権限                   | 操          | ľe        |   | パスワード             | •••••              |                                                            |
| カテゴリー:製造 - 木材/バ                | <u>sample1</u>    | テストさん1      | ブログ管理者権限                  | 編集         | 训除        |   | バスワード確認           |                    |                                                            |
| 投稿件数:39                        | sample2           | テストさん2      | 記事投稿権限                    | 編集         | 训除        |   | ニックネーム            | テストさん1             |                                                            |
| 記事生成CGI:2.1.0/CGI              | sample3           | テストさん3      | ゲスト権限                     | 編集         | 训除        |   | メールアドレス           | muroki@cyberstatio | n.co.jp                                                    |
| Blog設定                         | sample4           | テストさん4      | Administrator権限           | 編集         | 训除        |   | 権限                | ブログ管理者権限           | ×                                                          |
| <u>ブログの設定</u>                  |                   |             |                           |            |           |   |                   |                    | 原る「確認」                                                     |
| ブロフィール設定                       |                   | ĩ           | 管理権限の説明                   |            |           |   |                   |                    |                                                            |
| <u>デザイン設定</u>                  | 権限種別              |             | 記印                        |            |           |   |                   | ĩ                  | 管理權限及這地月                                                   |
| <u>CSS編集</u>                   | ゲスト権限             | 記事投稿(下書き)のよ | 9.可能                      |            |           |   | 権限種別              |                    | 記明                                                         |
| ブラグインの設定                       | 記事投稿権限            | 記事投稿と自分が投   | 。 - MB<br>簡した記事の公開 編集 削除が | 可能         |           |   | ケスト権限             | 記事投稿(ト書さ)の)。       | か可能                                                        |
| コメンド管理                         | ゴログ管理素権限          | コルチアカウントを発  | 行できたい管理者                  | 145        |           |   | 記事役価権限            | 記事役稿と目分か役          | 稿した記事の公開、編集、則味か可能<br>※==================================== |
| <u>トラックハック管理</u><br>マクセッフ 副255 | クロット Subartar 按照  | マルノノカシノに定   | 「「ログの所方来」を同様に「オペー         | ていたままをもってま | 山田司台      |   | フロク管理者権限          | マルチアカワントを発         | 行できない管理者                                                   |
| 推業設定                           | Administratory#PX | 通市のクロクユーウ、  |                           | しい対義自己の一个  | AN LACTOR |   | Administratorf僅P及 | 通常のフロクユーサ          | 〇口グの川有者と同様に、9へての機能が利用可能                                    |
| アカウント管理                        |                   |             |                           |            |           | ' |                   |                    |                                                            |
| blogの再構築<br>記事の再構築             |                   |             |                           |            |           |   |                   | [マ                 | ルチアカウント編集]                                                 |
|                                |                   |             |                           |            |           |   | ログインID            | sar                | nple1                                                      |
|                                |                   |             |                           |            |           |   | ニックネーム            |                    | ストさん1                                                      |
|                                |                   |             |                           |            |           |   | メールアドレス           | mu                 | roki@cyberstation.co.jp                                    |
|                                |                   |             |                           |            |           |   | 権限                | ブロ                 | コグ管理者権限                                                    |
|                                |                   |             |                           |            |           |   |                   |                    | 戻る 完了                                                      |

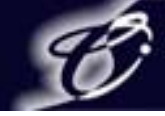

### 3. Blog設定

3-11-5. アカウント削除

#### Blog設定メニューの【アカウント管理】をクリックするとアカウントの一覧が表示されます。 【削除】をクリックすると右図のような画面が表示されます。 確認後【削除】をクリックするとアカウント情報が削除されます。

| ようこそ テストさん4 さん                      |                 |             |                        | <u> ログアウ</u> |
|-------------------------------------|-----------------|-------------|------------------------|--------------|
| - BlogStation -                     | 投稿              | Blog設定      | ステム設定                  |              |
| Blog情報                              | 新規作成            |             |                        |              |
| <u>ブログ表示</u>                        | マカウンルタ          | ニックネーム      | マカヴル 梅硯                | 操作           |
| タイトル:murokiASP<br>カテーブロー・制造 - ナオオノバ |                 | = 7,24 - 24 | 「口が許明書格理               |              |
| ルプ 、表達 水14/71                       | sampier         | J XPeA I    | ノロンピル王伯伯田以             |              |
| 投稿件数:39                             | sample2         | テストさん2      | 記事投稿権限                 | 編集」(削除)      |
| 記事主成CGI:2.1.0/CGI                   | sample3         | テストさん3      | ゲスト権限                  | 編集 削除        |
| Blog設定                              | sample4         | テストさん4      | Administrator権限        | 編集 削除        |
| <u>ブログの設定</u>                       |                 |             |                        |              |
| <u>朝作の設定</u><br>プロフィール設定            |                 |             |                        |              |
| デザイン設定                              | 按限新知            |             | 1017年11年1月20月1日<br>1日日 |              |
| <u>CSS編集</u>                        | ゲスト権限           |             | ふ可能                    |              |
| <u>ブラグインの設定</u>                     | 記事投稿権限          | 記事投稿と自分が招   | ップ記<br>細した記事の公開、編集、削   | 除が可能         |
| <u>コメンド管理</u><br>トラックバック管理          | ブログ管理者権限        | マルチアカウントを発  | 行できない管理者               |              |
| アクセス解析                              | Administrator権限 | 通常のブログユーザ   | (ブログの所有者)と同様に、?        | すべての機能が利用可能  |
| 携帯設定                                |                 |             |                        |              |
|                                     |                 |             |                        |              |
| <u>DIOG()円備設</u><br>記事の再構築          |                 |             |                        |              |
|                                     |                 |             |                        |              |
|                                     |                 |             |                        |              |
|                                     |                 |             |                        |              |
|                                     |                 |             |                        |              |
|                                     |                 |             |                        |              |
|                                     |                 |             |                        |              |

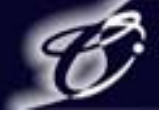

# 3. Blog設定

3-12. Blogの再構築

### Blogの再構築では【ブログの設定】、【動作の設定】、【プラグインの設定】、【プロフィール設定】で

設定、変更をしたときに再構築することで表示されるブログに反映させます。 再構築対応表で 〇 が表示されている部分が再構築の対象となります。

| ようこそ CyberStation さん                           |            |            | <u>ログアウト</u> |  |  |  |  |  |  |
|------------------------------------------------|------------|------------|--------------|--|--|--|--|--|--|
| - BlogStation -                                | 投稿 Blog設定  | システム設定     |              |  |  |  |  |  |  |
| Blog'情報<br><u>ブログ表示</u><br>トイル・FL000 CT ( TON) |            | [BLOGの再構築] |              |  |  |  |  |  |  |
| タイトル: BLOG STATION<br>カテゴリー: 農林水産業             |            | 再構築しますか?   |              |  |  |  |  |  |  |
| 他選択有り<br>投稿件数:6                                | トップページ再構築  | トップページ再構築  |              |  |  |  |  |  |  |
| 記事生成CGI:2.0.0/CGI                              | 記事再構築      | 記事再構築      |              |  |  |  |  |  |  |
| Blog設定<br><u>ブログの設定</u>                        |            |            |              |  |  |  |  |  |  |
| <u>動作の設定</u><br>プロフィール設定                       | 再構築対応表     |            |              |  |  |  |  |  |  |
|                                                |            | トップページ再構築  | 記事再構築        |  |  |  |  |  |  |
| <u>0000編集</u><br><u>プラグインの設定</u>               | トップページ     | 0          | ×            |  |  |  |  |  |  |
| <u>コメント管理</u><br>トラックバック管理                     | サイドバー      | 0          | ×            |  |  |  |  |  |  |
| <u>アクセス解析</u><br>携帯設定                          | 記事詳細       | ×          | 0            |  |  |  |  |  |  |
| <br>アカウント管理<br>blogの更構築                        | カテゴリ別アーカイブ | ×          | 0            |  |  |  |  |  |  |
| DIGEOTTIME                                     | 月別アーカイブ    | ×          | 0            |  |  |  |  |  |  |
|                                                | 日別アーカイブ    | ×          | 0            |  |  |  |  |  |  |
|                                                |            |            |              |  |  |  |  |  |  |
|                                                |            |            |              |  |  |  |  |  |  |
|                                                |            |            |              |  |  |  |  |  |  |

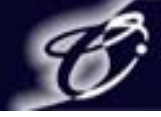

### 4. システム設定 4-1. CGI設定

ここではブログの生成に必要なCGIをダウンロードします。ダウンロードしたCGIは 「3. Blog設定 3-1. ブログの設定」のCGI設置先で設定してください。 CGIの設置チェックでエラーが出なければCGIが設置されます。

|            |                                | <u>8070F</u>                                                                                                    |
|------------|--------------------------------|----------------------------------------------------------------------------------------------------|
| 投稿 Blog設定  | システム設定                         |                                                                                                    |
|            | [CGI設定]                        |                                                                                                    |
| CGIのダウンロード | <u>ダウンロード</u>                  |                                                                                                    |
| CGIの設置チェック | チェック                           |                                                                                                    |
|            |                                |                                                                                                    |
|            |                                |                                                                                                    |
|            |                                |                                                                                                    |
|            |                                |                                                                                                    |
|            |                                |                                                                                                    |
|            |                                |                                                                                                    |
|            |                                |                                                                                                    |
|            |                                |                                                                                                    |
|            |                                |                                                                                                    |
|            |                                |                                                                                                    |
|            |                                |                                                                                                    |
|            |                                |                                                                                                    |
|            |                                |                                                                                                    |
|            | 投稿<br>CGIのダウンロード<br>CGIの設置チェック | 投稿         Blog設定         システム設定           「CGI設定]            CGIのダウンロード         ダウンロード           CGIの設置チェック         チェック |

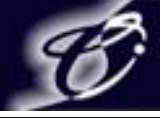

### 4. システム設定 4-2. パスワード変更

ここではログインに必要なパスワードの変更をします。 現在のパスワードを入力して【口確認】をクリックすると新しいパスワードに変更するためのページが 表示されます。新しいパスワードを入力し【〇保存】をクリックするとパスワードが変更されます。

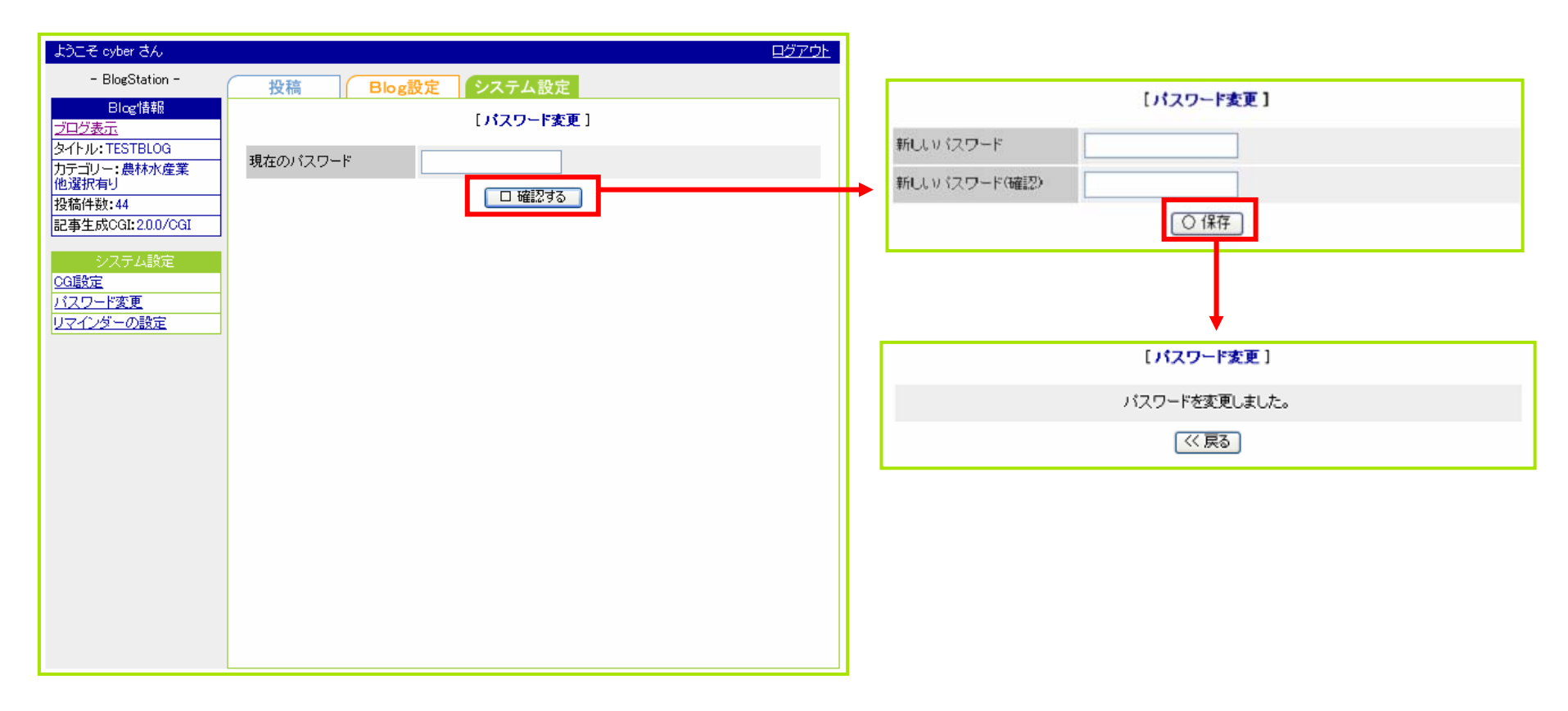

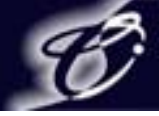

- 4. システム設定
  - 4-3. リマインダーの設定

システム設定メニューの【リマインダーの設定】をクリックすると現在のリマインダー登録内容が 記入された状態で表示されるので、リマインダーの変更後【口確認】をクリックすると確認画面が表示されます。 確認画面で【〇保存】をクリックするとリマインダーの登録が完了します。

※ リマインダーはパスワードを忘れてしまった場合に、パスワードを登録メールアドレスにご案内するための ご本人確認の機能なので、ご自身だけが知っている質問と回答を設定してください。

| ようこそ cyber さん                           |                        |                         |   |             |                           |  |
|-----------------------------------------|------------------------|-------------------------|---|-------------|---------------------------|--|
| - BlogStation -                         | 伊稿 Blog                | 設定システム設定                |   |             |                           |  |
| Blog情報<br>プログ表示                         |                        | [リマインダーの設定]             |   |             | [リマインダーの設定]               |  |
| 34トル: TESTBLOG<br>カテゴリー: 農林水産業<br>他選択有り | 管理通知メールアドレス<br>現在の毎問専項 | test@cyberstation.co.jp |   |             | 以下の内容で保存しますか?             |  |
| 投稿件数:44                                 | 現在の資料                  | お住まいの住所は 👽              |   | 管理通知メールアドレス | oji-ma@cyberstation.co.jp |  |
| システム設定                                  | Allia - Allia<br>答え    | 金沢                      |   | 質問事項の選択     | お住まいの住所は                  |  |
| CG設定                                    |                        | △ クリア □ 確認              | ► | 答え          | japan                     |  |
| <u>ハスワート変更</u><br>リマインダーの設定             |                        |                         |   |             | △修正○保存                    |  |
|                                         |                        |                         |   |             |                           |  |
|                                         |                        |                         |   |             | [リマインダーの設定]               |  |
|                                         |                        |                         |   |             | 登録完了しました                  |  |
|                                         |                        |                         |   |             | (《戻る)                     |  |
|                                         |                        |                         |   |             |                           |  |
|                                         |                        |                         |   |             |                           |  |
|                                         |                        |                         |   |             |                           |  |

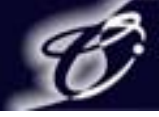

5. ブログ設置先ドメイン管理者管理

5-1. ドメイン管理者管理画面 /blogmanager/control/domain\_login.php

ブログ設置先ドメイン管理者のログイン画面です。 ドメイン名とパスワードを入力後【ログイン】をクリックすると 「5-2. ユーザー覧」が表示されます。

| - BlogStation - 📀 | ステム設定     |
|-------------------|-----------|
|                   | [管理者ログイン] |
|                   | ドメイン名:    |
|                   | パスワード:    |
|                   | ログイン      |
|                   |           |
|                   |           |
|                   |           |
|                   |           |
|                   |           |
|                   |           |
|                   |           |
|                   |           |
|                   |           |
|                   |           |
|                   |           |

CyberStation

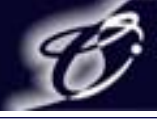

5. ブログ設置先ドメイン管理者管理 5-2. ユーザー覧

ブログ生成先ドメインにブログを生成しているユーザー覧です。 ブログ設置先ドメイン管理者管理はブログ設置先ドメイン管理者と コントロールサーバ管理者権限とシステム管理者が使用可能です。

| ドメイン情報                        |     |                       |            | [ユーザー覧]                           |            |           |                |
|-------------------------------|-----|-----------------------|------------|-----------------------------------|------------|-----------|----------------|
| mo.pportal.cyberstation.local | 無効コ | <u>Lーザ表示</u>          |            |                                   |            |           |                |
|                               | 有効  | ユーザ数 <b>:6</b>        |            |                                   |            |           | + 新規ユーザ追加      |
| ドメイン管理者メニュー<br>ユーザー覧          | 番号  | ログインID                | ニック<br>ネーム | メールアドレス                           | デザイン<br>選択 | CSS<br>編集 | 操作             |
| <u>ドメイン編集</u>                 | 101 | portal                | cyber      | shoudou@office.cyberstation.co.jp | 表示         | 表示        | <u>編集   削除</u> |
| テンプレート管理                      | 105 | <u>test1</u>          | test1      | miyano@cyberstation.co.jp         | 表示         | 表示        | <u>編集 削除</u>   |
|                               | 108 | <u>shodo</u>          | なっぱ        | shoudou@cyberstation.co.jp        | 表示         | 表示        | 編集  削除 🔫       |
|                               | 115 | <u>mojima</u>         | cyber      | oji-ma@cyberstation.co.jp         | 表示         | 表示        | <u>編集   削除</u> |
|                               | 120 | <u>murokimasanori</u> | aaa        | muroki@cyberstation.co.jp         | 表示         | 表示        | <u>編集   削除</u> |
|                               | 123 | cyberblog             | cyber      | ojima@cyberstation.co.jp          | 表示         | 表示        | 編集   削除        |
|                               |     |                       |            |                                   |            |           |                |
|                               |     |                       |            |                                   |            |           |                |

■ブログ設置先ドメイン管理者管理 ※ブログユーザの管理 設置先ドメイン内に設置している ブログユーザの管理

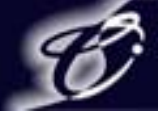

5. ブログ設置先ドメイン管理者管理

5−3. ユーザ追加

ユーザー覧の【+新規ユーザ追加】をクリックするとポータルユーザ追加の登録画面が表示されます。 登録情報を入力後【口確認】をクリックすると確認画面が表示され、確認画面の【〇追加】をクリックすると 追加されます。

| - BlogStation -                                                                                                    | システム設定                                          |                                               |                    |                |  |  |  |  |
|----------------------------------------------------------------------------------------------------|-------------------------------------------------|-----------------------------------------------|--------------------|----------------|--|--|--|--|
| ドメイン情報<br>poportal cyberstation local <sup>無</sup>                                                                                                    | <u> </u>                                        | [ユーザー覧]                                       |                    |                |  |  |  |  |
| * 作                                                                                                    | 有効ユーザ数 <b>:6</b>                                |                                               |                    | + 新規ユーザ追加      |  |  |  |  |
| メイン管理者メニュー<br><u>ユーザー管</u>                                                                                                    | 番号 ログインID 青                                     | ニック メールアドレス                                   | デザイン CSS<br>選択 編集  | 操作             |  |  |  |  |
| <u>ドメイン編集</u> 1                                                                                                    | 101 <u>portal</u> c                             | vber <u>shoudou@office.cyberstation.co.jp</u> | 表示表示               | <u>編集   削除</u> |  |  |  |  |
| <u>テンブレート管理</u> 1                                                                                                    | 105 <u>test1</u> te                             | st1 <u>miyano@cyberstation.co.jp</u>          | 表示表示               | <u>編集   削除</u> |  |  |  |  |
| 1                                                                                                    | 108 <u>shodo</u> 7 <sub>6</sub><br>115 mojima c | yber oji-ma@cyberstation.co.jp                | - 表示 表示<br>- 表示 表示 | 編集   削除        |  |  |  |  |
| 1                                                                                                    | 120 <u>murokimasanori</u> a                     | aa <u>muroki@cyberstation.co.jp</u>           | 表示表示               | <u>編集   削除</u> |  |  |  |  |
| 1                                                                                                    | 123 <u>cyberblog</u> c                          | yber <u>ojima@cyberstation.co.jp</u>          | 表示表示               | <u>編集   削除</u> |  |  |  |  |
|                                                                                                    |                                                 |                                               |                    |                |  |  |  |  |
|                                                                                                    |                                                 |                                               |                    |                |  |  |  |  |
|                                                                                                    |                                                 |                                               |                    |                |  |  |  |  |
| リマインダー質問:パスワードを忘れた際に使用する質問です<br>リマインダー答え:上記の質問に対する答えです<br>連絡用メールアドレス:ユーザのメールアドレス<br>(コメント等があった場合に通知されます)<br>デザイン選択:表示にすることでデザインの選択ができます<br>CSS編集:表示にすることでCSSの編集ができます |                                                 |                                               |                    |                |  |  |  |  |

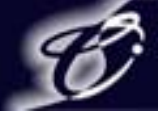

51

- 5. ブログ設置先ドメイン管理者管理
  - 5-4. ユーザ編集・削除

①ユーザ編集:操作メニューの【編集】をクリックするとユーザ編集画面が表示されます。

ユーザ編集後、確認画面の【〇追加】をクリックするとユーザ設定が変更されます。

②ユーザ削除:操作メニューの【削除】をクリックするとユーザ削除の確認画面が表示されます。 確認画面で【〇削除】をクリックするとユーザが削除されます。

|                                 |                  |                                    |                                   |            |           |                | ①ユーザ編集                                  |                          |  |
|---------------------------------|------------------|------------------------------------|-----------------------------------|------------|-----------|----------------|-----------------------------------------|--------------------------|--|
|                                 |                  |                                    |                                   |            |           |                |                                         | [ユーザ編集]                  |  |
| - BlogStation -                 | システム             | 設定                                 |                                   |            |           |                |                                         |                          |  |
| ドップングは話                         |                  |                                    | 「フーザー覧」                           |            |           |                | ロダインID                                  | portal_test              |  |
| demo.pportal.cyberstation.local | <u>無効ユーザま</u>    | 表示                                 | · · · · · ·                       |            |           |                | パスワード                                   | •••••                    |  |
| いい 人 空間 まいー し                   | 有効ユーザ            | 数 <b>:7</b>                        |                                   |            |           | + 新規ユーザ追加      | パスワード(確認)                               | •••••                    |  |
| FX4ノ管理者メニュー<br><u>ユーザー覧</u>     | 番号 口公            | ヴインID ニック<br>ネー・                   | <sup>ケ</sup> ムメールアドレス             | デザイン<br>選択 | CSS<br>編集 | 操作             | ニックネーム                                  | ボータル                     |  |
| ドメイン編集                          | 101 portal       | cyber                              | shoudou@office.cyberstation.co.jp | 表示         | 表示        | <u>編集   削除</u> | リマインダ質問                                 | お住まいの住所は 🖌               |  |
| テンプレート管理                        | 105 <u>test1</u> | test1                              | miyano@cyberstation.co.jp         | 表示         | 表示        | 編集日            | リマインダ答え                                 | ボータル                     |  |
|                                 | 108 <u>shodo</u> | なっに                                | shoudou@cyberstation.co.jp        | 表示         | 表示        | <u>編集   削除</u> | 連絡用メールアドレス                              | saiba@cyberstation.co.jp |  |
|                                 | 115 <u>mojim</u> | <u>na</u> cyber<br>                | oji-ma@cyberstation.co.jp         | 表示         | 表示        |                | <br>デザイン選択                              |                          |  |
|                                 | 120 <u>murok</u> | <u>kimasanori</u> aaa<br>blog cybe |                                   | 衣示<br>表示   | 衣示<br>表示  | 編集工即來          | CSS編集                                   |                          |  |
|                                 | 124 opiba        | <u>5106</u> 5,555                  | Solima@cyberstation.co.jp         | *-         | *01       |                | ボータル設置                                  |                          |  |
|                                 | 124 <u>saiba</u> | ル                                  | ojmaecyberstation.co.p            | 3010       | 3010      |                |                                         |                          |  |
|                                 |                  |                                    |                                   |            |           |                |                                         | × 中止 □ 確認                |  |
| @ <b>ユ</b> ー <del>;</del>       | ゲ削除              |                                    | +                                 |            |           | _              |                                         |                          |  |
|                                 |                  | []                                 | ザ剤除 ]                             |            |           |                |                                         | [フーff 毎年]                |  |
|                                 |                  | 以下のユー                              | ザを削除しますか?                         |            |           |                | し」 「「「「「「「」」」」 し」 し」 「「」」 し」 「「」」 」 」 」 |                          |  |
|                                 |                  | portal test                        |                                   |            |           |                |                                         |                          |  |
|                                 |                  | -#. 5u                             |                                   |            |           |                | ログインID                                  | portal_test              |  |
| A                               |                  | ホー <i>シル</i>                       |                                   |            |           |                | ニックネーム                                  | ボータル                     |  |
| リマインダ質問                         |                  | お住まいの日                             | mit                               |            |           |                | リマインダ質問                                 | お住まいの住所は                 |  |
| リマインダ答え                         |                  | ボータル                               |                                   |            |           |                | リマインダ答え                                 | ボータル                     |  |
| 連絡用メールア                         | ドレス              | saiba@cybe                         | station.co.jp                     |            |           |                | 連絡用メールアドレス                              | saiba@cyberstation.co.jp |  |
| デザイン選択                          | デザイン選択 <b>表示</b> |                                    |                                   |            |           |                | デザイン選択                                  | 表示                       |  |
| CSS編集                           |                  | 表示                                 |                                   |            |           |                | CSS編集                                   | 表示                       |  |
|                                 |                  |                                    |                                   |            |           |                | ポータル設置                                  | 全ドメイン                    |  |
|                                 |                  | L× Ψ                               |                                   |            |           |                |                                         |                          |  |

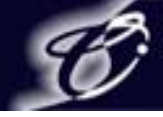

5. ブログ設置先ドメイン管理者管理 5-5. ドメイン編集

ドメイン管理者メニューの【ドメイン編集】をクリックするとドメイン編集画面が表示されます。 ドメイン編集後、確認画面の【〇完了】をクリックするとドメイン設定が変更されます。

|                                           |                                                                                      |                                                                                                    |                                                                                               |                                                       | <u>P</u>                                                                                | <u> Źアウト</u> |
|-------------------------------------------|--------------------------------------------------------------------------------------|----------------------------------------------------------------------------------------------------|-----------------------------------------------------------------------------------------------|-------------------------------------------------------|-----------------------------------------------------------------------------------------|--------------|
| – BlogStation –                           | システム設定                                                                               |                                                                                                    | - BlogStation -                                                                               | システム設定                                                |                                                                                         |              |
| ドメイン情報<br>demo.pportal.cyberstation.local |                                                                                      | [ドメイン編集]                                                                                             | ドメイン情報<br>demo.pportal.cyberstation.local                                                     | [ドメイン編集]                                              |                                                                                         |              |
| demo.pportal.cyberstation.local           | ログインパスワード<br>ログインパスワード(確認)<br>CGE設置先<br>CGD (スワード<br>CGD (スワードキー<br>PERU (ス<br>公開フラグ | ••••  ••••  http://demo.pportal.cyberstation.local/ getpage.cgi  1234  12  /usr/bin/perl  ● 非公開 ● 公開 | demo.pportal.cyberstation.local<br><u> 「メイン管理者メニュー</u><br>ユーザー覧<br><u> ドメイン厚集</u><br>デンブレート管理 | CG酸産先<br>CGD (スワード<br>CGD (スワードキー<br>PERU (ス<br>公開フラグ | http://demo.pportal.cyberstation.local/getpage.cgi<br>1234<br>12<br>/usr/bin/perl<br>公開 |              |

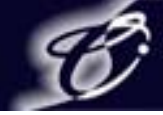

5. ブログ設置先ドメイン管理者管理 5-6. テンプレート管理

#### 【テンプレート管理】をクリックすると登録されているテンプレート一覧が表示されます。

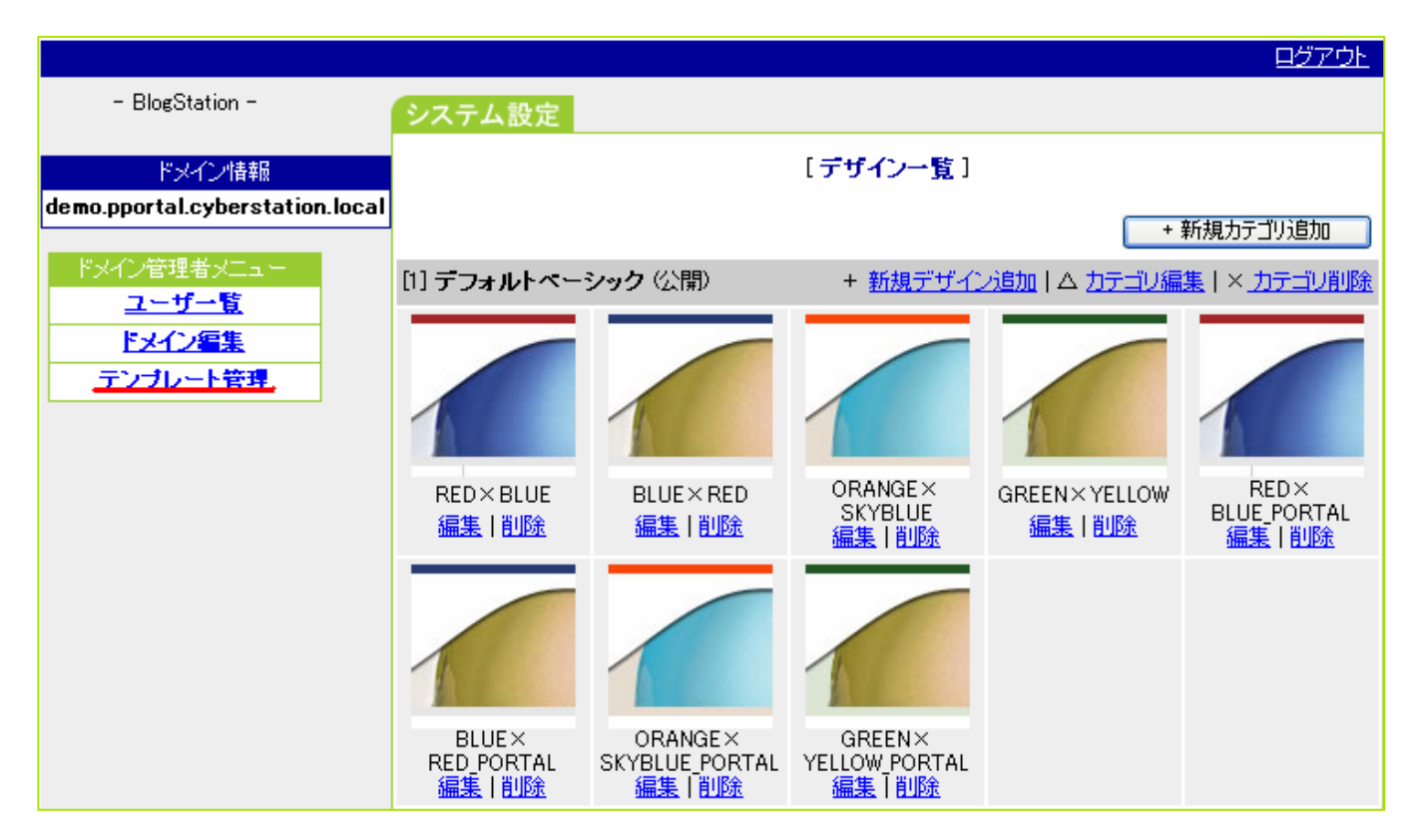

※テンプレート管理はマスタードメインの管理者のみが変更可能です。 テンプレート管理を行うためには生成先ドメインにマスタードメインを追加 する必要があります。

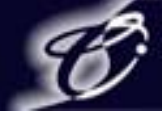

5. ブログ設置先ドメイン管理者管理 5-6. テンプレート管理 5-6-1. カテゴリ追加

#### デザイン一覧の【+新規カテゴリ追加】をクリックするとカテゴリ追加画面が表示されます。 カテゴリ情報入力後【口確認】をクリックすると確認画面が表示され、確認画面の【〇追加】を クリックするとカテゴリが追加されます。

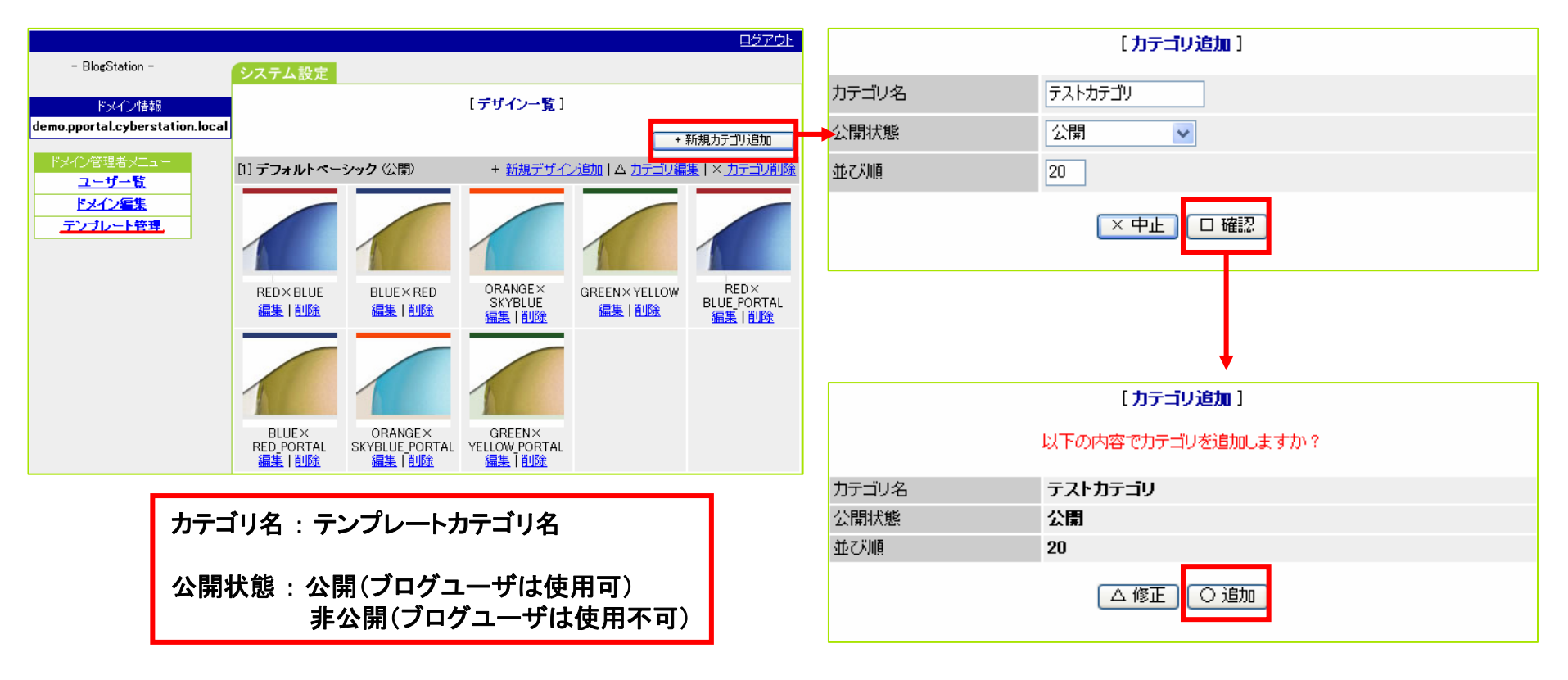

CyberStation

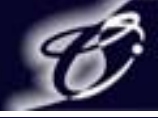

- 5. ブログ設置先ドメイン管理者管理
  - 5-6. テンプレート管理

5-6-2. カテゴリ編集・削除

- ①カテゴリ編集:デザイン一覧の【カテゴリ編集】をクリックするとカテゴリ編集画面が表示されます。 カテゴリ編集後、確認画面の【〇保存】をクリックするとカテゴリが編集されます。
- ②ユーザ削除:デザイン一覧の【カテゴリ削除】をクリックするとカテゴリ削除の確認画面が表示されます。 確認画面で【〇削除】をクリックするとカテゴリが削除されます。

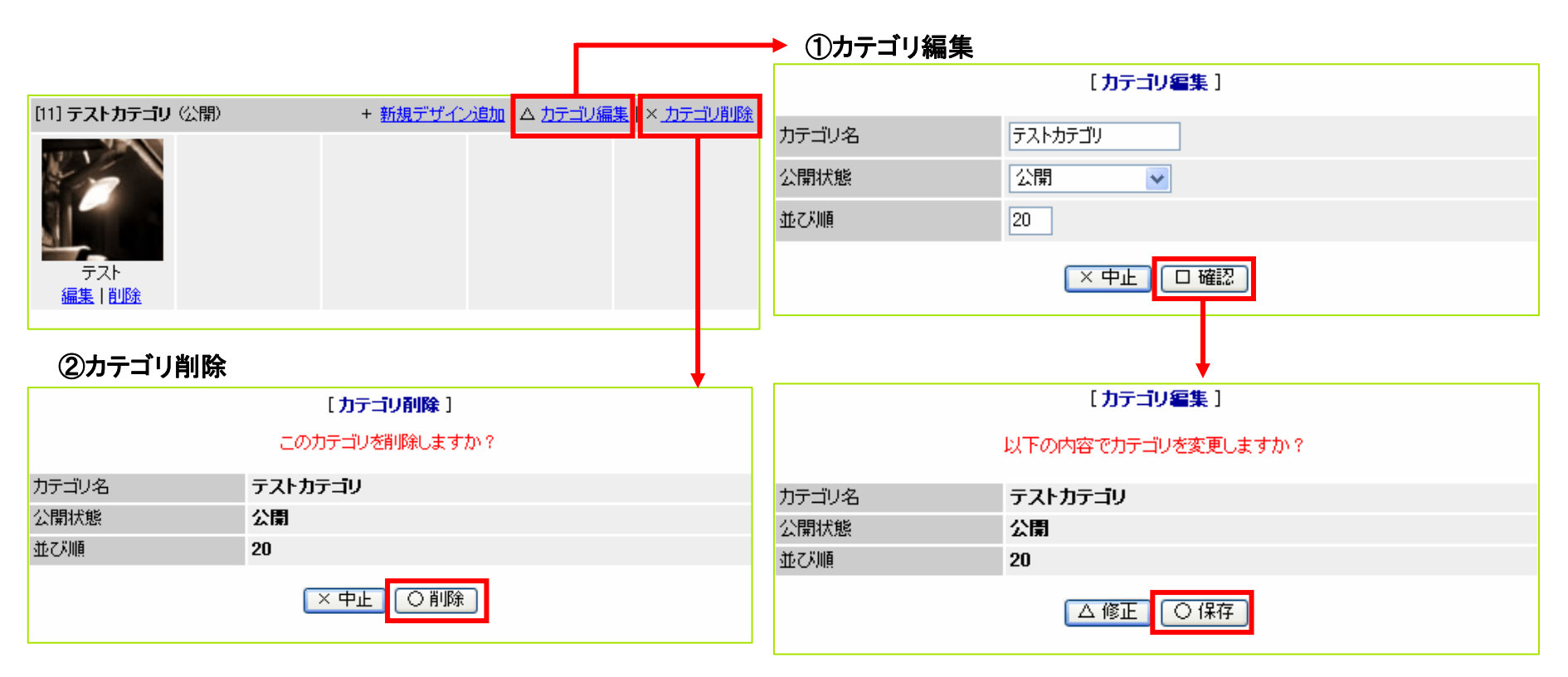

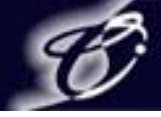

- 5. ブログ設置先ドメイン管理者管理
  - 5-6. テンプレート管理
    - 5-6-3. デザイン追加①

デザイン一覧の【新規デザイン追加】をクリックするとデザイン追加画面が表示されます。 デザイン情報入力後【口確認】をクリックすると確認画面が表示され、確認画面の【〇次へ】を クリックして次へ進んでください。

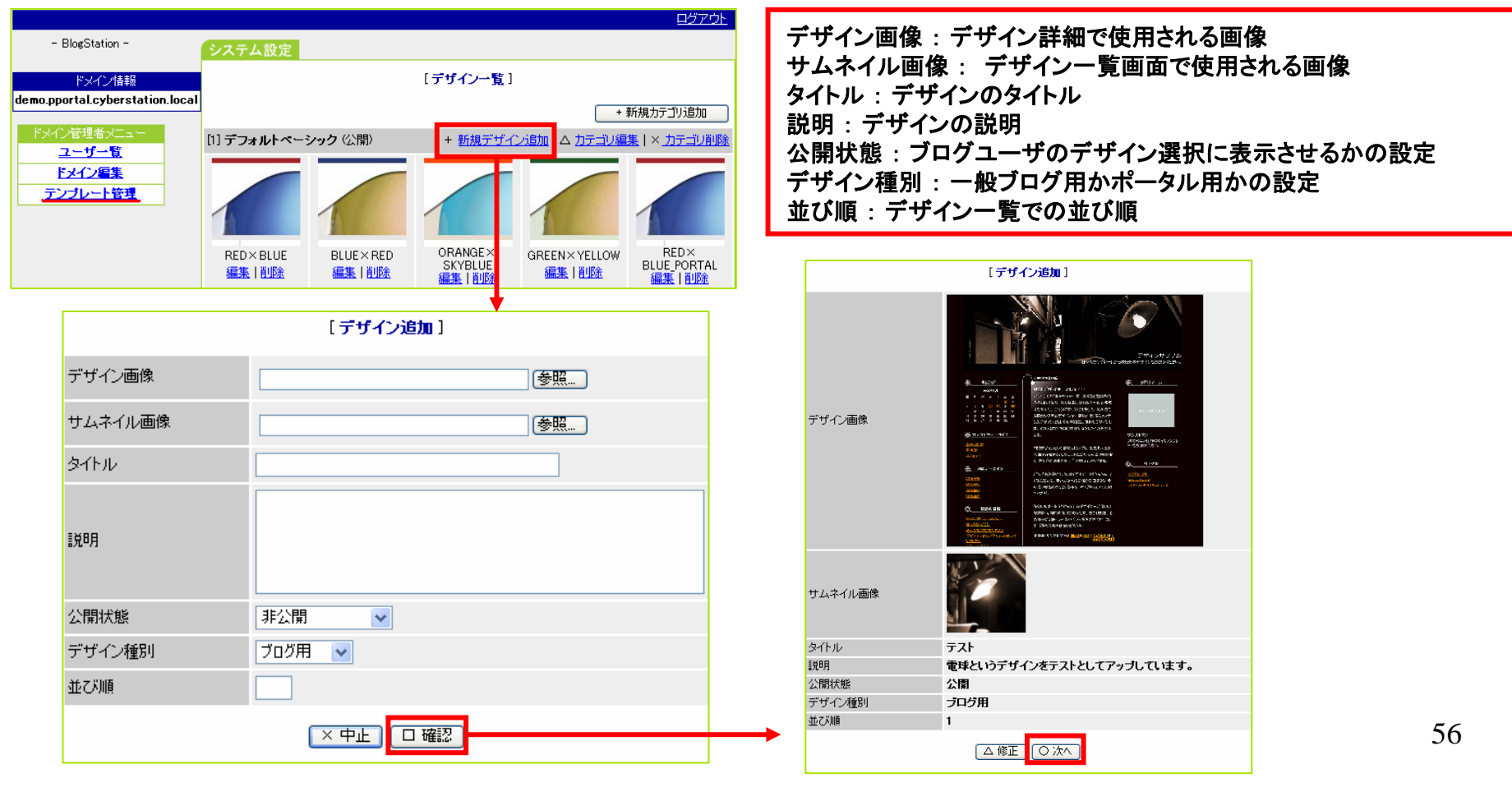

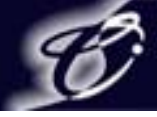

### 5. ブログ設置先ドメイン管理者管理 5-6. テンプレート管理 5-6-3. デザイン追加② ROOTファイル

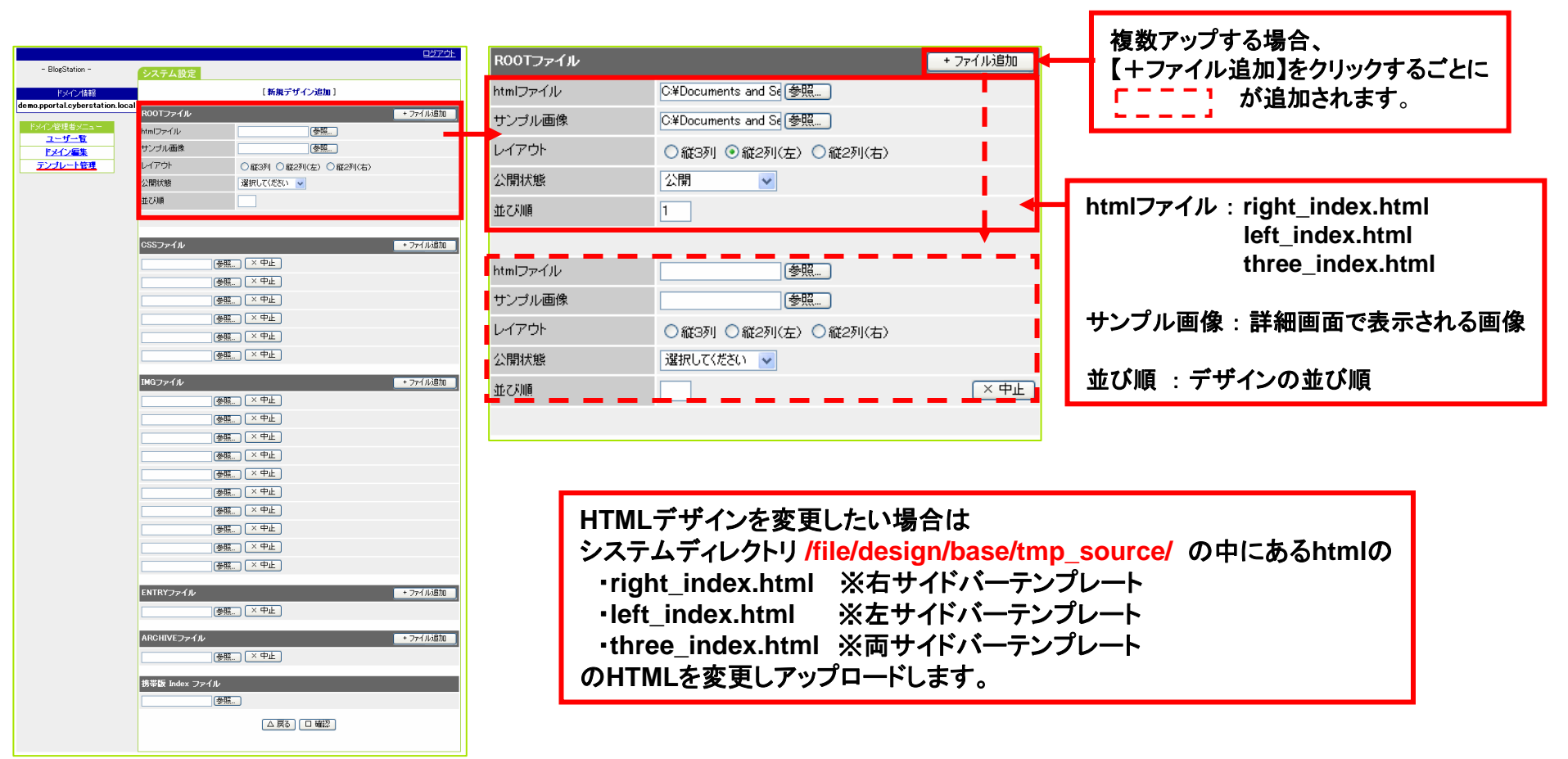

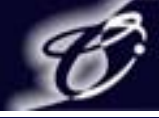

### 5. ブログ設置先ドメイン管理者管理 5-6. テンプレート管理 5-6-3. デザイン追加③ CSSファイル

|                                         | ログアウト                                   |                                                        |
|-----------------------------------------|-----------------------------------------|--------------------------------------------------------|
| - BlogStation -                         | システム設定                                  | USS ノアイル + ノアイル 垣川                                     |
| ドメイン情報<br>emo poortal cyberstation loca | [新規デザイン追加]<br>al                        | archive layout ess X中止                                 |
| ドックノ際理由シートー                             | ROOTファイル + ファイル追加                       |                                                        |
| ユーザー覧                                   | htmlファイル<br>サンゴル 王体                     | calendar.css [× 中止]                                    |
| <u>ドメイン編集</u><br>テンプレート管理               |                                         | 「「「」」「「」」「」」「」」「「」」「」」「「」」「」「」」「「」」「」」「                |
|                                         | 公開状態 違択して(ださい) マ                        |                                                        |
|                                         | 业ZXNA                                   | left lavout css ×中止                                    |
|                                         |                                         |                                                        |
|                                         | GSSファイル + ファイル追加                        | right_layout.css × 中止                                  |
|                                         | ◎照 × 中止                                 |                                                        |
|                                         | ◎ 孫 × 中止                                |                                                        |
|                                         | ● ● ● ● ● ● ● ● ● ● ● ● ● ● ● ● ● ● ●   | [參照] × 中止 ◆                                            |
|                                         |                                         |                                                        |
|                                         |                                         |                                                        |
|                                         |                                         |                                                        |
|                                         | IMGファイル + 7ァイル追加                        |                                                        |
|                                         |                                         |                                                        |
|                                         |                                         |                                                        |
|                                         | ◎ · · · · · · · · · · · · · · · · · · · | CSSファイルを変更したい場合はシステムディレクトリ                             |
|                                         |                                         | /file/design/hase/tmp_source/css/の中にある下記のファイル          |
|                                         | ●照. ×中止                                 | /iie/design/base/iiip_source/csa/ v/Ticova/File/v/T/v/ |
|                                         | ● ● ● ● ● ● ● ● ● ● ● ● ● ● ● ● ● ● ●   | ・archive_layout.css ※アーカイフフォルダ以下のテンフレートが               |
|                                         | · · · · · · · · · · · · · · · · · · ·   | 使用しているスタイルシート                                          |
|                                         |                                         |                                                        |
|                                         |                                         | ·calendar.css × JUJダーの入ダイルシート                          |
|                                         | ENTRYファイル + 7ァイル追加                      | left_index.html right_index.html three_index.html      |
|                                         | ● ● ● ● ● ● ● ● ● ● ● ● ● ● ● ● ● ● ●   | ・common css ※会てのテンプレートが読み込んでいる共通スタイルシート                |
|                                         | ARCHIVEファイル + ファイル追加                    |                                                        |
|                                         | ● ● ● ● ● ● ● ● ● ● ● ● ● ● ● ● ● ● ●   | ・left_layout.css ※左サイトハーのテンフレートか読み込んでいるスタイルシート         |
|                                         | 携帯版 Index ファイル                          | ↓ •right lavout.css ※右サイドバーのテンプレートが読み込んでいるスタイルシート      |
|                                         |                                         |                                                        |
|                                         | △戻る〕□確認                                 |                                                        |
|                                         |                                         | のスタイルシートを変更しアップロードします。                                 |
|                                         |                                         | ※ROOTファイルのHTMIを変更すれば上記のCSSファイル以外も追加可能です。               |
|                                         |                                         |                                                        |

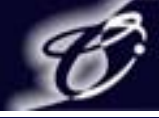

### 5. ブログ設置先ドメイン管理者管理 5-6. テンプレート管理 5-6-3. デザイン追加④ IMGファイル

| Disconting                              | 모성가야는                                 | IMGファイル + ファイル追加 + ファイル追加                     |
|-----------------------------------------|---------------------------------------|-----------------------------------------------|
| - Blogotation -                         | システム設定                                |                                               |
| ドメイン情報<br>demo.pportal.cyberstation.log | 【新規テザイン追加】<br>cal                     | bg.jpg (× 中止                                  |
| ドメイン管理者メニュー                             | R00Tファイル + ファイル追加                     |                                               |
| <u>ユーザー覧</u>                            | html/アイル                              |                                               |
| ドメイン編集                                  |                                       | contentseparater gif × 中止                     |
| 1110 164                                | ○ 17 51 ○ 載25小(左) ○ 載25小(石)           | 10個以上のファイルをアップ                                |
|                                         |                                       | header.jpg × 中止                               |
|                                         |                                       | 場合、「ナノアイル追加」をク                                |
|                                         |                                       | my_photo.jpe ( <sup>、中止</sup> ) が追            |
|                                         | C5557747/ + 7747/2011                 |                                               |
|                                         |                                       |                                               |
|                                         |                                       | title bg.jpg (×中止)                            |
|                                         |                                       |                                               |
|                                         | ◎ 例示 × 中止                             | bloggif <u>×</u> 中止                           |
|                                         | (参照_) (× 中止)                          |                                               |
|                                         |                                       |                                               |
|                                         | IMGファイル + ファイル追加                      | → logogif × 中止                                |
|                                         |                                       |                                               |
|                                         |                                       |                                               |
|                                         |                                       |                                               |
|                                         |                                       |                                               |
|                                         |                                       |                                               |
|                                         | · · · · · · · · · · · · · · · · · · · |                                               |
|                                         | ●照_ × 中止                              | IMGファイルを変更したい場合はシステムディレクトリ                    |
|                                         | ● ● ● ● ● ● ● ● ● ● ● ● ● ● ● ● ● ● ● |                                               |
|                                         | ● ● ● ● ● ● ● ● ● ● ● ● ● ● ● ● ● ● ● | /file/design/base/tmp_source/img/の中にあるト記のファイル |
|                                         | ENTRY77741. + 75411/6/m               | •ha ina                                       |
|                                         | (新聞) × 中止                             |                                               |
|                                         |                                       | •calendardbg_back.glf                         |
|                                         | ARCHIVEファイル ・ファイル追加                   | •contentsenarater.gif                         |
|                                         | ●照_ × 中止                              |                                               |
|                                         | 携帯版 Index ファイル                        | •neader.jpg                                   |
|                                         |                                       | •my photo.ipg                                 |
|                                         |                                       |                                               |
|                                         |                                       | •rss.gii                                      |
|                                         |                                       | •title ba.ipa                                 |
|                                         |                                       |                                               |
|                                         |                                       | こ回しノナイル石、休仔形式(Jpgやgit)の画像をナツノロートします。          |
|                                         |                                       | ┃ ※ROOTファイルのHTMLを変更すれば上記のIMGファイル以外も追加可能です。    |
|                                         |                                       |                                               |

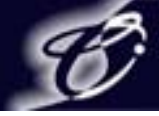

### 5. ブログ設置先ドメイン管理者管理 5-6. テンプレート管理 5-6-3. デザイン追加⑤ ENTRY、ARCHIVE、携帯ファイル

| - BlogStation -<br>トライン信頼<br>demo.poortal.cyberstation.loca<br>トライン信頼<br>メーダー電<br>・アンフレート管理 |                                                                                                    | <b>→</b> | <ul> <li>①記事詳細ページを変更したい場合はシステムディレクトリ<br/>/file/design/base/tmp_source/entry/の中にある下記のファイル<br/>・entry.html ※記事詳細HTML</li> <li>のHTMLを変更しアップロードします。<br/>※上記のファイル以外のファイルはデザイン変更時にユーザ側にはアップロードされません</li> </ul>                                                                                                    |  |  |  |  |  |
|---------------------------------------------------------------------------------------------|----------------------------------------------------------------------------------------------------|----------|----------------------------------------------------------------------------------------------------|--|--|--|--|--|
|                                                                                             | (修理、×中止)       (修理、×中止)       (修理、×中止) | ſ        | <ul> <li>②アーカイブページを変更したい場合はシステムディレクトリ<br/>/file/design/base/tmp_source/archive/の中にある下記のファイル <ul> <li>category_detail.html ※カテゴリ別アーカイブ詳細</li> <li>category_list.html ※カテゴリ別アーカイブリスト</li> <li>day_detail.html ※日別アーカイブ詳細</li> <li>day_list.html ※日別アーカイブ詳細</li> <li>month_detail.html ※月別アーカイブ詳細</li> <li>month_list.html ※月別アーカイブリスト</li> </ul> </li> <li>OHTMLを変更しアップロードします。<br/>※上記のファイル以外のファイルはデザイン変更時にユーザ側にはアップロードされません。</li> </ul> |  |  |  |  |  |
|                                                                                             | ENTRYファイル + 77イル追加<br>(登温:) × 中止<br>AROHIVEファイル + 77イル追加<br>(登温:) × 中止<br>教容後 Index ファイル<br>(登温:) × 中止<br>(登温:) × 中止<br>(登温:) × 中止<br>(登温:) × 中止<br>(登温:) × 中止                                                                                                    | ]        | <ul> <li>③携帯ページを変更したい場合はシステムディレクトリ<br/>/file/design/base/tmp_source/m/の中にある下記のファイル<br/>・index.html ※携帯トップページ</li> <li>のHTMLを変更しアップロードします。<br/>※上記のファイル以外のファイルはデザイン変更時にユーザ側にはアップロードされません。</li> </ul>                                                                                                    |  |  |  |  |  |

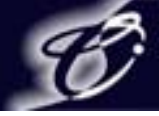

- 5. ブログ設置先ドメイン管理者管理
  - 5-6. テンプレート管理
    - 5-6-4. デザイン編集①

デザイン一覧の【編集】をクリックするとデザイン情報が記入された状態で表示されます。 デザイン情報編集後【口確認】をクリックすると確認画面が表示され、【〇次へ】をクリックすると デザインファイル編集画面が表示されます。

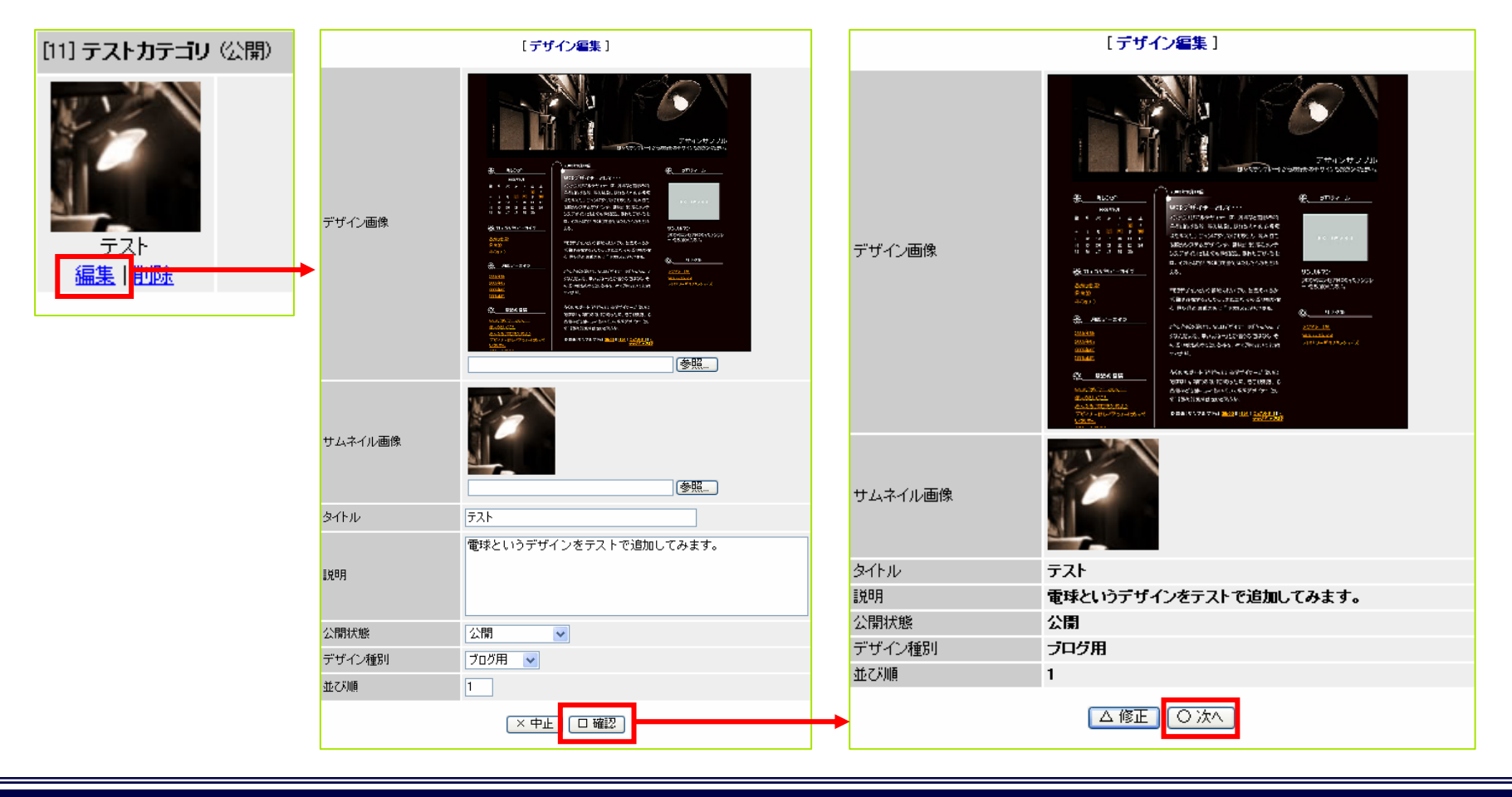

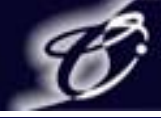

- 5. ブログ設置先ドメイン管理者管理
  - 5-6. テンプレート管理 5-6-4. デザイン編集②

デザイン情報編集後デザインファイルの編集画面が現在の設定で表示されます。 デザインファイル編集後【口確認】をクリックすると確認画面が表示され、【〇保存】を クリックするとデザインの編集が完了します。

|                                 |                      |                      | <u>ログアウト</u>   |   |                                 |                      |                 | <u> 97791</u> |
|---------------------------------|----------------------|----------------------|----------------|---|---------------------------------|----------------------|-----------------|---------------|
| - BlogStation -                 | システム設定               |                      |                |   | – BlogStation –                 | システム設定               |                 |               |
| ドメイン情報                          |                      | [デザイン編集]             |                |   | ドマンプロ連連盟                        |                      | 「デザイン編集」        |               |
| demo.pportal.cyberstation.local | ROOTファイル             |                      | + ファイル追加       |   | demo.pportal.cyberstation.local |                      |                 |               |
| ドメイン管理者メニュー                     | htmlファイル             | left_index.html      |                |   |                                 |                      | 以下の内容で採住しますがう   |               |
| <u> </u>                        |                      | dm268 ing            |                |   | ドメイン管理者メニュー                     | ROOTファイル             |                 |               |
| <u>テンプレート管理</u>                 | サンブル画像               | <b>金照</b>            |                |   |                                 | htmlファイル             | left_index.html |               |
|                                 | レイアウト                | ○縦3列 ④縦2列(左) ○縦2列(右) |                |   |                                 | サンブル画像               | dm268.jpg       |               |
|                                 | 公開状態                 | 公開                   |                | l | <u>7770-184</u>                 | レイアウト                | ¥2列(左)          |               |
|                                 | 並び順                  | 1                    |                |   |                                 | 公開状態                 | 公園              |               |
|                                 |                      |                      |                |   |                                 | 亜の順                  | 1               |               |
|                                 | CSSファイル              |                      | + 7ァイル15加      |   |                                 | CSSファイル              |                 |               |
|                                 | archive_layout.css   |                      | - 削除           |   |                                 | archive_layout.css   |                 |               |
|                                 | calendar.css         |                      | - 削除           |   |                                 | calendar.css         |                 |               |
|                                 | common.css           |                      | - 削除           |   |                                 | common.css           |                 |               |
|                                 | left_layout.css      |                      | - 削除           |   |                                 | left_layout.css      |                 |               |
|                                 | right_layout.css     |                      | - 削除           |   |                                 | right_layout.css     |                 |               |
|                                 | three_layout.css     |                      | - 削除           |   |                                 | three_layout.css     |                 |               |
|                                 | IMGファイル              |                      | + ファイル追加       |   |                                 |                      |                 |               |
|                                 | calendardbg_back.gif |                      | - 前1除          |   |                                 | calendardbg back gif |                 |               |
|                                 | contentseparater.gif |                      | - 育川除          |   |                                 | contentsenarater gif |                 |               |
|                                 | entry_be.gif         |                      | - 育川除          |   |                                 | entry bg.gif         |                 |               |
|                                 | header.jpg           |                      | - 再15余         |   |                                 | header.jpg           |                 |               |
|                                 | title_bg.gif         |                      | - 育川除          |   |                                 | title_bg.gif         |                 |               |
|                                 |                      |                      | · - / · · Phys |   |                                 |                      |                 |               |
|                                 | ENTRYJ711            | _                    | + /71 //15/11  |   |                                 | ENTRYファイル            |                 |               |
|                                 | entry.ntmi           |                      | - Hilbir       |   |                                 | entry.html           |                 |               |
|                                 | ARCHIVEファイル          |                      | + ファイル追加       |   |                                 | ARCHIVEファイル          |                 |               |
|                                 | category_detail.html |                      | - 前1除          |   |                                 | category_detail.html |                 |               |
|                                 | 作出た たよい ファイル         |                      |                |   |                                 |                      |                 |               |
|                                 | index btml           | (AR)                 |                |   |                                 | 携帯取 Index ファイル       |                 |               |
|                                 | muex.ntml            |                      |                |   |                                 | index.html           |                 |               |
|                                 |                      |                      |                |   | <b>→</b>                        |                      | △修正 ○保存         |               |
|                                 |                      |                      |                |   |                                 |                      |                 |               |

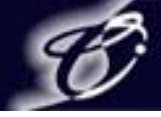

- 5. ブログ設置先ドメイン管理者管理
  - 5-6. テンプレート管理 5-6-5. デザイン削除

デザイン一覧の【削除】をクリックするとデザイン削除の確認画面が表示されます。 確認画面で【〇削除】をクリックするとデザインが削除されます。

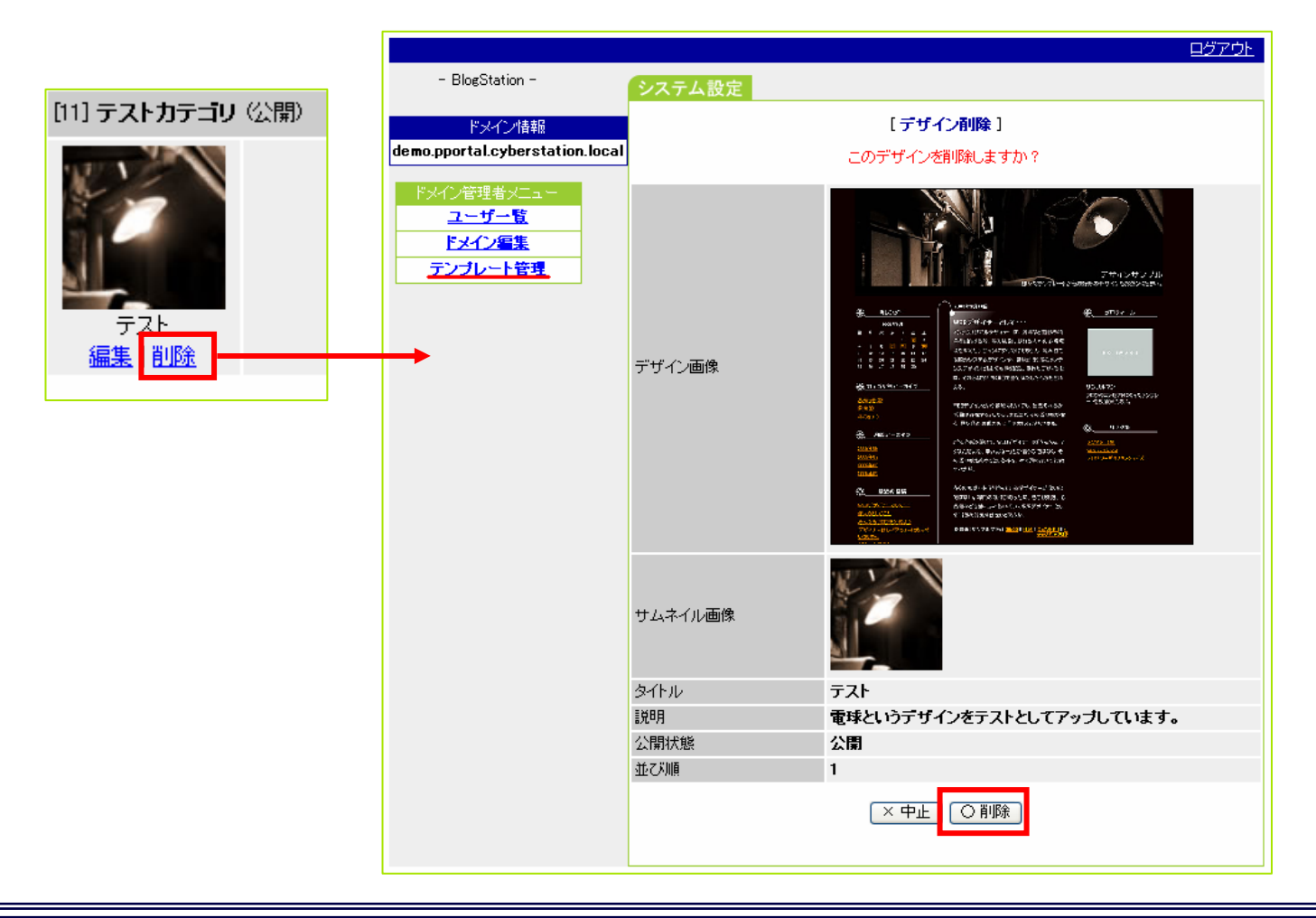